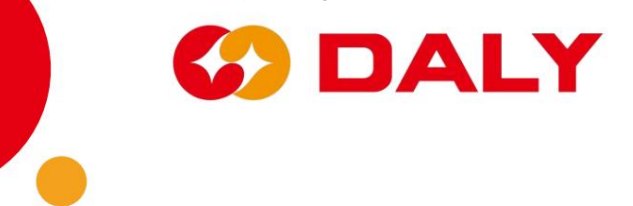

# PC-Master-Software -V1.0

# Benutzerhandbuch

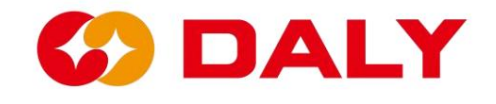

# Inhaltsverzeichnis

| Überblick                                               | 3    |
|---------------------------------------------------------|------|
| 1 PC-Master-Anschluss                                   | 5    |
| 2 Einführung in die Funktionen PC Master                | 9    |
| 2.1 Datenüberwachungÿÿÿÿÿÿÿ.                            |      |
| 2.2 Aktives Gleichgewichtÿÿÿÿÿÿÿ                        | ż.   |
| 2.2.1 Ausgleichsinformationen                           |      |
| 2.2.2 Aktive Balance-Parameterÿÿÿÿ                      | ÿ.   |
| 2.2.3 Die Sonderfunktionen sind wie folgt:ÿÿÿÿÿÿÿÿÿÿÿÿÿ |      |
| 2.3 Parametereinstellung1                               | 3    |
| 2.3.1 Parameterbeschreibung                             | .13  |
| 2.3.2 Schnelles Schreiben 18                            | 3    |
| 2.3.3 Konfiguration speichern                           | 19   |
| 2.3.4 Laden der Konfiguration                           | 20   |
| 2.3.5 Schnelleinstellungen                              | 21   |
| 2.4 Parameterablesung                                   | 23   |
| 2.5 Engineering-Modus                                   | 5    |
| 2.5 Historische Alarme                                  | 31   |
| 2.5.1 Verlaufsalarm des PC-Masters                      | 31   |
| 2.5.2 PC-Master-SaveData                                | 32   |
| 2.6 BMS-Upgrade                                         | . 35 |
| 2.6.1 BMS-Upgrade-Funktion                              | 35   |
| 2.6.2 Hinweise zum BMS-Upgrade                          |      |
| 2.7 Upgrade der Universal Interface Board (WNT)         | 37   |
| 2.7.1 Universal Interface Board (WNT)-Upgrade-Funktion  | 7    |

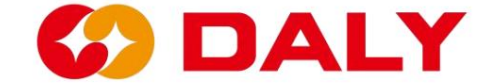

# Überblick

PC Master ist ein PC-seitiger Upper-Computer, der auf DALY BMS basiert. Es ist kompatibel mit UART-, RS485- und CAN-Protokollen. Es verwaltet die Batterieinformationen visuell und zeigt Spannung, Temperatur, Strom und andere erfasste Informationen an von BMS. Benutzer können Batteriedaten und Alarminformationen in Echtzeit anzeigen und Parametereinstellungen, Ersetzen oder Warten abnormaler Batterien, Verfolgen des Batterieverbrauchs, und verwenden Sie IAP, um die BMS-Softwareversion zu aktualisieren.

Der Host-Computer umfasst hauptsächlich "Kommunikationseinstellungen", "Sprache". Umschalten", "Kartennummernumschaltung", "Daten aktualisieren", "Datenüberwachung", "aktiv Waage", "Parameter lesen/einstellen", "Engineering-Modus", "Verlaufsalarm" ",

"BMS-Upgrade" und andere Funktionen. Abbildung 1-1.

| BMS India-V1.0                                                 |                    |                       |                            |                      |                      |                                |                        |                    | -       | 0    | ×    |
|----------------------------------------------------------------|--------------------|-----------------------|----------------------------|----------------------|----------------------|--------------------------------|------------------------|--------------------|---------|------|------|
| Board 1                                                        | Data<br>monitoring | Active<br>Equilibrium | Parameter<br>settings      | Readparam            | Engineering<br>model | Alarm history                  | BoardNo<br>BMS upgrade | 中文                 | Refresh | Comr | nSet |
|                                                                | Battery stat       | us — Ma<br>Ma         | x Cell Pos:<br>n Cell Pos: | Max Temp<br>Min Temp |                      | Max Temp Pos:<br>Min Temp Pos: | Cl                     | ng Mos:<br>na Mos: | ON      | OFF  |      |
| SumVolt:                                                       | Cells num:         | 1                     | NTC num:                   | Remain cap           |                      | BMS Life:                      |                        |                    |         |      |      |
| -100 <sup>10</sup> 100<br>-160<br>-160<br>-100<br>-100<br>-100 | DO1 status:        | DC                    | 02 status:<br>02 status;   | DI3 status           |                      | DI4 status:<br>DO4 status:     | Cycle                  | 1 imes:            |         |      |      |
| Curr:                                                          | SOH:               | Charg                 | ing SOP:                   | Discharg             | SOP:                 |                                |                        |                    |         |      |      |
| 100 %                                                          | 1~10:              |                       |                            |                      |                      |                                |                        |                    |         |      |      |
|                                                                | 21~30:             |                       |                            |                      | =                    |                                | _                      |                    |         |      |      |
|                                                                | 41~48:             |                       |                            |                      |                      |                                |                        |                    |         |      |      |
|                                                                | Battery temp       | erature —             |                            |                      | ř                    |                                |                        | 1                  | Ť       |      | ]    |
|                                                                | 1~10:<br>11~16:    |                       |                            |                      |                      |                                |                        |                    |         |      |      |
| Comm status: disconnect                                        |                    |                       |                            |                      |                      |                                |                        |                    |         |      |      |

Abbildung 1-1 Hauptschnittstelle des PC Master

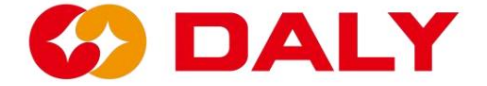

- ÿ BMS-Kommunikationseinstellungen: Kommunikationsverbindungsoptionen festlegen.
- ÿ BMS-Sprachumschaltung: Englisch, Chinesisch.
- ÿ BMS-Kartennummernumschaltung: Wenn das BMS parallel angeschlossen ist, und Umschalten der Platinennummer des BMS, um die Informationen zu erhalten entsprechendes BMS.
- ÿ BMS-Datenüberwachung: Erhalten Sie Spannung, Strom und Temperatur in Echtzeit und weitere Daten des Akkupacks.
- ÿ BMS Aktiver Ausgleich: Lesen und Einstellen der Parameterinformationen des aktives Waagenmodul der Softwareversion.
- ÿ Einstellen/Lesen der BMS-Parameter: Abrufen oder Festlegen der Parameter des BMS.
- ÿ BMS-Engineering-Modus: BMS-Funktionen testen, z. B. BMS neu starten,

Stromkalibrierung, Lade- und Entladekontrolle.

ÿ BMS-Historischer Alarm: Erhalten Sie die historischen Alarmdaten des BMS. Bei

Derzeit verfügt nur das BMS, dessen MCU STM32F103C8T6 ist, über diese Funktion.

Da mehrere aktuelle BMS nicht über RTC verfügen, kann die Alarmzeit nicht angepasst werden

aufzeichnen. Um die historischen BMS-Daten anzuzeigen, finden Sie die gespeicherten Daten in Excel

Datei im Savaging Data-Verzeichnis in der PC Master-Installationsdatei.

ÿ BMS-Upgrade: Wird zum Aktualisieren der Softwareprogramme im BMS verwendet.

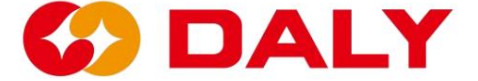

# 1. PC-Master-Verbindung

Entpacken Sie die komprimierte Datei auf dem oberen Computer und geben Sie die Datei ein, wie in gezeigt

Abbildung 1-2, und doppelklicken Sie auf PC Master.exe, um es zu öffnen.

| → · 个 📁 > 此电脑 > 新加楼 (D:) | > 文档类 > 测试 > 印规的上位机使用说明      | > BMS-IAP-India-V1.0    | BMS-IAP-India-V1.0 |           | ~ C | 户在BMS-IAP-India-V1.0中搜 |
|--------------------------|------------------------------|-------------------------|--------------------|-----------|-----|------------------------|
| 快速访问                     | 名称                           | 修改日期<br>2022年3月3日 11770 | 英型 へにへ             | 大小        |     |                        |
| OneDrive                 | ClosedXML.dll                | 2021/6/11 14:23         | 应用程序扩展             | 1,023 KB  |     |                        |
| OneDrive - Personal      | Cn-ZH.Ing                    | 2021/6/11 14:23         | LNG 文件             | 1 KB      |     |                        |
| wps网盘                    | ControlCAN.dll               | 2021/6/11 14:23         | 应用程序扩展             | 52 KB     |     |                        |
| 此电脑                      | DocumentFormat.OpenXml.dll   | 2021/6/11 14:24         | 应用程序扩展             | 5,564 KB  |     |                        |
| > 视频 ■ 视频                | D DocumentFormat.OpenXml.xml | 2021/6/11 14:24         | XML Document       | 15;885 KB |     |                        |
| 2 文档                     | 🗋 en-US.Ing                  | 2021/6/11 14:23         | LNG 文件             | 1 KB      |     |                        |
| 下载                       | ExcelNumberFormat.dll        | 2021/6/11 14:24         | 应用程序扩展             | 27 KB     |     |                        |
| 音乐                       | D ExcelNumberFormat.xml      | 2021/6/11 14:24         | XML Document       | 5 KB      |     |                        |
| 原面<br>OS (C:)            | FastMember.dll               | 2021/6/11 14:24         | 应用程序扩展             | 23 KB     |     |                        |
| = 新加卷 (D:)               | HslControls.dll              | 2021/6/11 14:24         | 应用程序扩展             | 303 KB    |     |                        |
| ■ 新加磁 (E:)               | HslControls.pdb              | 2021/6/11 14:24         | Program Debug      | 922 KB    |     |                        |
| 网络                       | D HslControls.xml            | 2021/6/11 14:24         | XML Document       | 259 KB    |     |                        |
|                          | LayeredSkin.dll              | 2021/6/11 14:23         | 应用程序扩展             | 696 KB    |     |                        |
|                          | MetroFramework.dll           | 2021/6/11 14:23         | 应用程序扩展             | 331 KB    |     |                        |
|                          | PCMaster.application         | 2022/9/30 11:47         | Application Man    | 2 KB      |     |                        |
|                          | PCMaster.exe                 | 2022/9/30 11:47         | 应用程序               | 979 KB    |     |                        |
|                          | PCMaster.exe.config          | 2021/6/11 14:21         | XML Configurati    | 1 KB      |     |                        |
|                          | PCMaster.exe.manifest        | 2022/9/30 11:47         | MANIFEST文件         | 12 KB     |     |                        |
|                          | PCMaster.pdb                 | 2022/9/30 11:47         | Program Debug      | 570 KB    |     |                        |

### Abbildung 1-2 Oberes Dateiverzeichnis des Computers

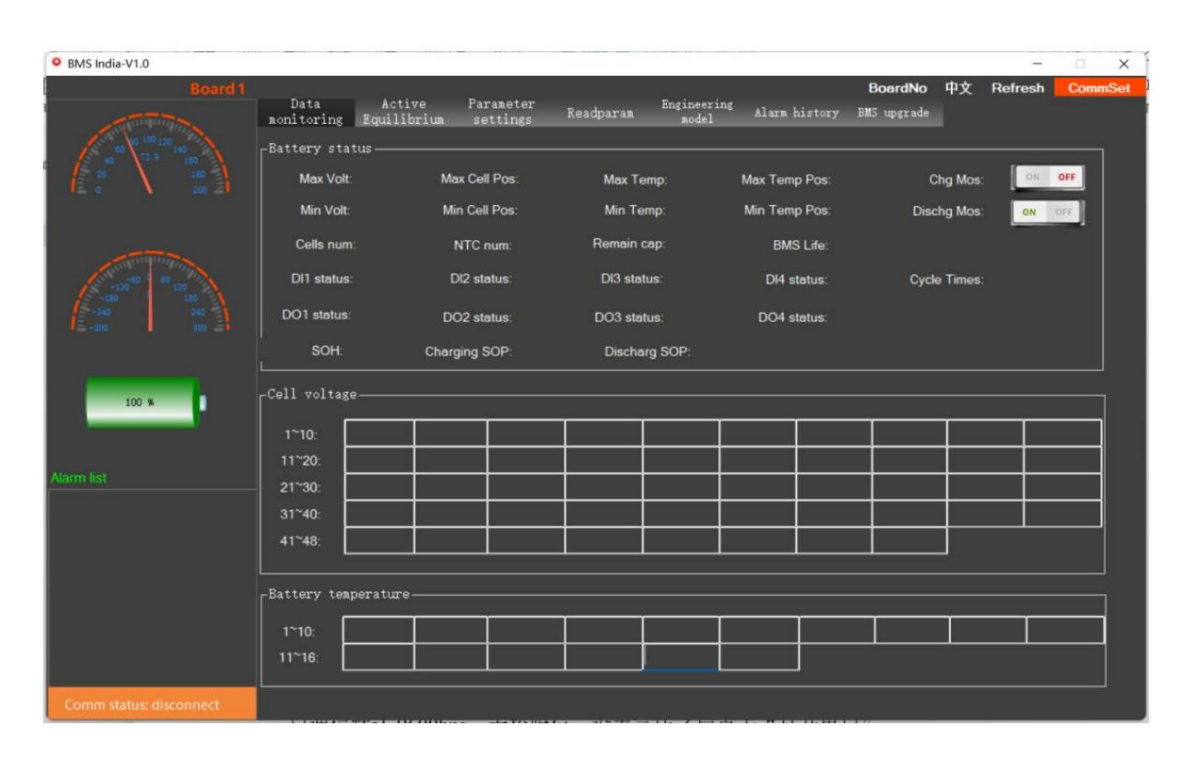

Abbildung 1-3 Obere Computerschnittstelle

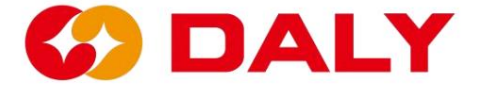

PC Master kann mit BMS über UART, RS485, CAN kommunizieren. Klicken "Kommunikationseinstellungen" in der oberen rechten Ecke, wenn Sie UART verbinden müssen oder RS485, stellen Sie die entsprechenden Elemente direkt in den "Serial Port Settings" ein. Schnittstelle, wie in **Abbildung 1-4 dargestellt.** "Serielle Portnummer" kann im angezeigt werden Gerätemanager der Computerverwaltung (Rechtsklick auf "Dieser Computer", Wählen Sie "Verwalten", klicken Sie dann auf "Geräte-Manager"), wählen Sie "Port (COM und LPT)" oder "Universal Serial Bus" Controller", um die entsprechende COM zu finden, wie in gezeigt **Abbildung 1-5, Abbildung 1-6.** Die serielle Kommunikation des DALY BMS ist standardmäßig auf 9600 Bit/s eingestellt ohne Paritätsbit. Nachdem die Einstellung abgeschlossen ist, klicken Sie auf "Seriellen Port öffnen".

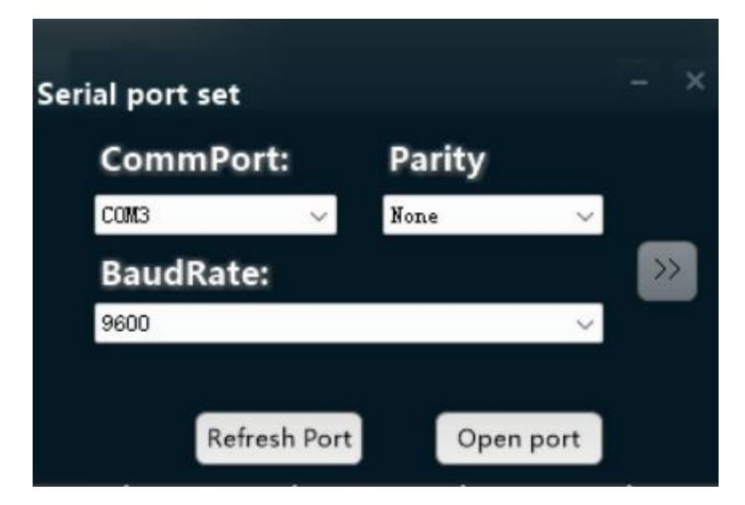

Abbildung 1-4 PC-Master-Kommunikationseinstellungen

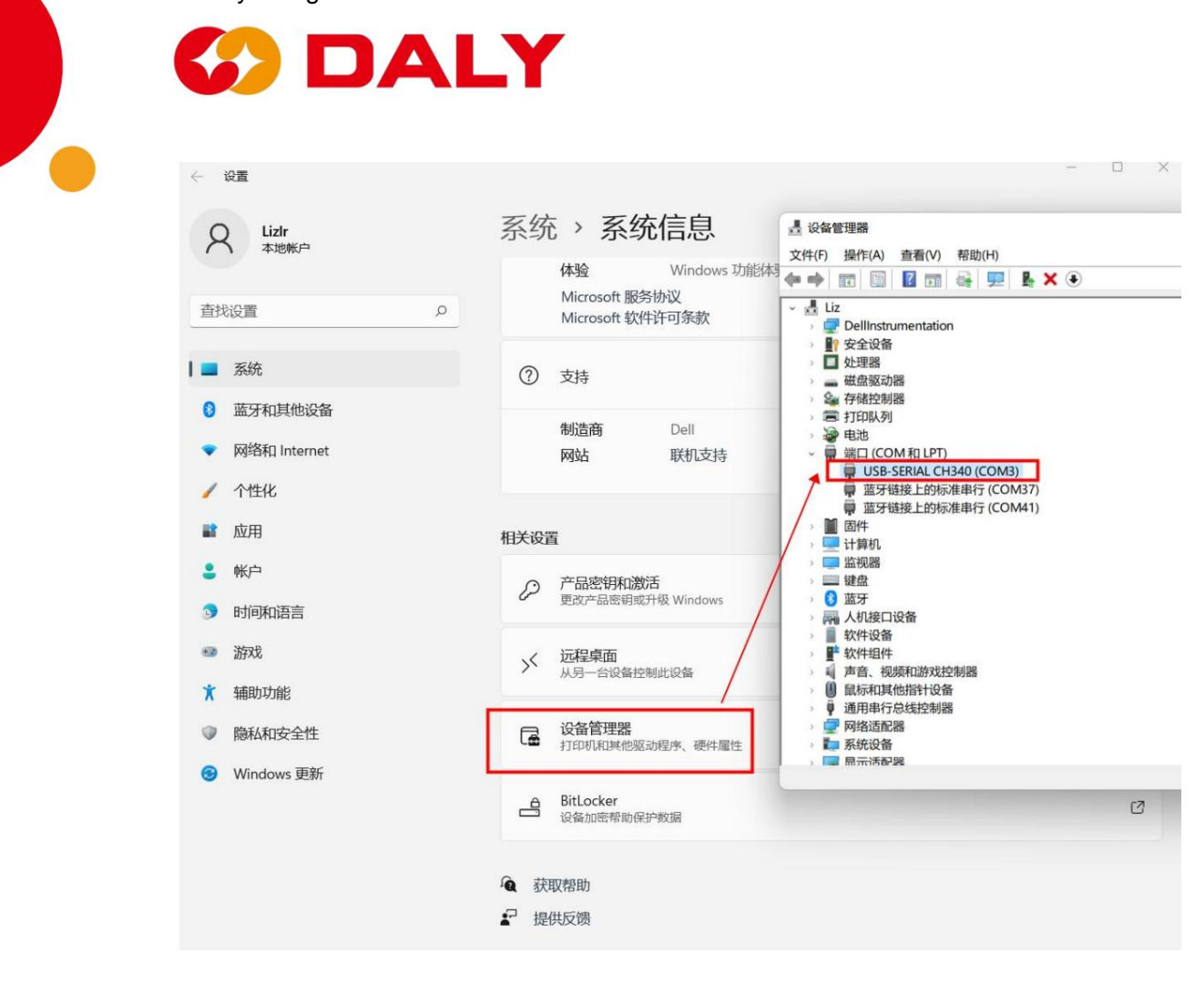

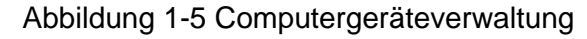

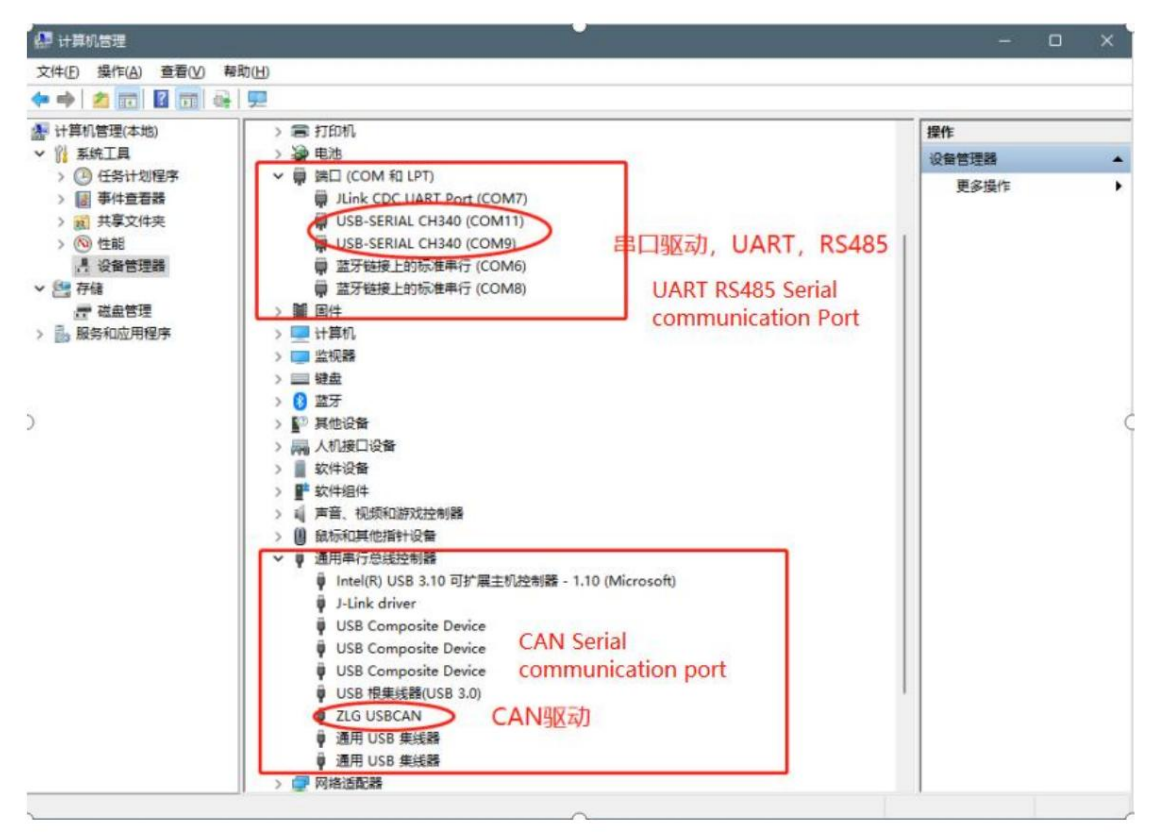

| Abbildung | 1-6 | Computerger | äte-Manager |
|-----------|-----|-------------|-------------|
|-----------|-----|-------------|-------------|

7

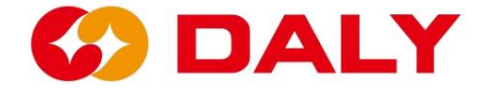

Wenn Sie eine CAN-Verbindung herstellen müssen, klicken Sie zunächst auf ">>", wie in **Abbildung 1-7 dargestellt**. Dann stellen Sie die ein entsprechende Elemente in der Schnittstelle "CAN-Einstellungen", wie in **Abbildung 1-8 dargestellt**. "CAN-Gerät" steht auf der CAN-Box, die Standardeinstellung ist USB CAN-I, die Standardeinstellung für

"Geräteindex" und "CAN-Kanal" sind 0, und der Standardwert für "Baudrate" ist 250 K.

Klicken Sie nach Abschluss der Einstellung auf "CAN aktivieren". Nachdem die Einstellung abgeschlossen ist, Der Host-Computer kann mit dem BMS kommunizieren.

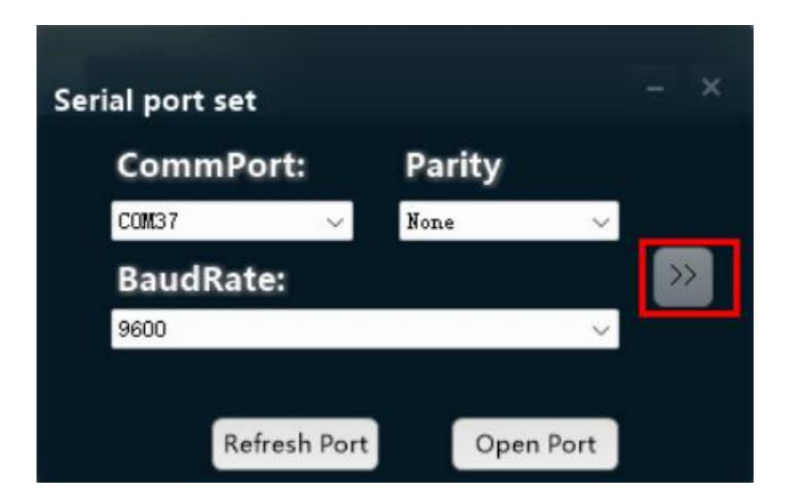

Abbildung 1-7 PC-Master-Kommunikationseinstellungen

| BMS India-V1.0   |                    |                       |                       |            |                        |        |           |                        |          |         | o x     |
|------------------|--------------------|-----------------------|-----------------------|------------|------------------------|--------|-----------|------------------------|----------|---------|---------|
| Board 1          | Data<br>monitoring | Active<br>Equilibrium | Parameter<br>settings | Readpara   | Engineering<br>a aodel |        | m history | BoardNo<br>BMS upgrade | 中文       | Refresh | CommSet |
|                  | Battery stat       | us                    |                       |            |                        |        |           |                        |          | 1       |         |
|                  | Max Volt:          | N                     | lax Cell Pos:         | Max        | Temp:                  | Max Te | emp Pos:  |                        | hg Mos:  | UN      | OFF     |
| SumVolt:         | Min Volt:          | N                     | lin Cell Pos:         | Min        | Temp:                  | Min Te | emp Pos:  | Disc                   | thg Mos: | ON      | OFF     |
|                  | Cells num          |                       | NTO mum               | Dome       | in can                 |        | MS Life:  |                        |          |         |         |
|                  | DI1 status:        |                       | CAN Set               |            |                        |        | status:   | Cycle                  | e Times: |         |         |
|                  | DO1 status:        |                       | CAN de                | evice:     | Device Index:          |        | status:   |                        |          |         |         |
| Curr:            | SOH:               | Cha                   | CAN C                 | hannel:    | BaudRate:              | »      |           |                        |          |         |         |
| 0.8              | Cell voltage       |                       | 0                     | U 2        | 50 V                   |        |           |                        |          |         |         |
| SOC:             | 1~10:<br>11~20-    |                       | R                     | efresh CAN | Close CAN              |        |           |                        | +        |         |         |
| Alarm list       | 21~30              |                       |                       |            |                        |        | +         |                        |          |         |         |
|                  | 31~40:             |                       |                       |            |                        |        |           |                        | +        |         |         |
|                  | 41~48:             |                       |                       |            |                        |        |           |                        |          |         |         |
|                  |                    |                       |                       |            |                        |        |           |                        |          |         |         |
|                  | Battery temp       | erature ——            |                       |            |                        |        |           |                        |          |         |         |
|                  | 1~10:              |                       |                       |            |                        |        |           |                        |          |         |         |
|                  | 11~16:             |                       |                       |            |                        |        |           |                        |          |         |         |
| Comm status: CAN |                    |                       |                       |            |                        |        |           |                        |          |         |         |

Abbildung 1-8 PC-Master-CAN-Kommunikationseinstellungen

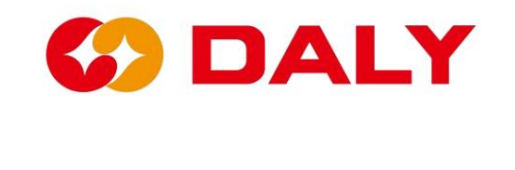

# 2. Einführung in die Funktionen des PC Master

# 2.1 Datenüberwachung

Die Daten auf der Datenüberwachungsschnittstelle umfassen hauptsächlich Batteriespannung,

 $Strom, \, Temperatur, \, SOC, \, Lade- \, und \, Entlade-MOS-Status, \, Alarmliste,$ 

usw., die alle Echtzeitdaten erfordern, wie in Abbildung 2-1 dargestellt. Die Daten

Der Aktualisierungszyklus dieser Schnittstelle beträgt 1 Sekunde. Wenn die Kommunikation ist

Normalerweise wird der BMS-Lebensdauerwert einmal aktualisiert und der Wert ändert sich

zyklisch.

| BMS India-V1.0           |                            |                   |                 |                       |                    |                      |                          |             |                      |         | -       | D   | ×    |
|--------------------------|----------------------------|-------------------|-----------------|-----------------------|--------------------|----------------------|--------------------------|-------------|----------------------|---------|---------|-----|------|
| Board 1                  | Data<br>monitoring         | Activ<br>Equilibr | e Pa<br>rium se | rameter<br>attings    | Readparam          | Engineering<br>model | Alarm histo              | E<br>ry BMS | BoardNo<br>5 upgrade | 中文      | Refresh | Com | nSet |
| $( \land )$              | -Battery sta<br>Max Volt:  | 3.09 V            | Max Ce          | Il Pos: 11            | Max Te             | emp: 30 °C           | Max Temp Pos             |             | с                    | hg Mos: | ON      | OFF |      |
| SumVolt: 73.9 V          | Min Volt:                  | 3.072 V           | Min Cel         | I Pos: 22             | Min Te             | mp: 30 °C            | Min Temp Pos             |             | Discl                | hg Mos: | ON      | OFF |      |
|                          | DI1 status:<br>DO1 status: |                   | DI2 st          | atus: ON<br>atus: OFF | DI3 sta<br>DO3 sta | tus: OFF             | DI4 status<br>DO4 status | OFF<br>OFF  | Cycle                | Times:  |         |     |      |
| Curr: 0 A                | SOH:                       |                   | Charging        | SOP:                  | Discha             | rg SOP:              |                          |             |                      |         |         |     |      |
| 100 %                    | Cell voltage               |                   |                 |                       |                    |                      |                          |             |                      |         |         |     |      |
| SOC: 100 %               | 1~10:                      | 3. 077            | 3.078           | 3.085                 | 3.084              | 3. 082 3.            | 081 3.0                  | 86          | 3. 086               | 3.08    | 2 3.0   | )82 |      |
| Alarm list               | 11~20:                     | 0.086             | 3.086           | 3.08                  | 3.08               | 3.084 3.             | . 084 3. 0               | 74          | 3.074                | 3.07    | 9 3. (  | )8  |      |
|                          | 21~30:                     | 5.075             | 5.075           | 3.011                 | 5.011              |                      |                          |             |                      | -       | _       |     |      |
|                          | 41~48:                     |                   |                 |                       |                    |                      |                          |             |                      | ╧       |         |     |      |
|                          | L<br>Battery temp          | perature-         |                 |                       |                    |                      |                          |             |                      |         |         |     |      |
|                          | 1~10:                      | 0                 |                 |                       |                    |                      |                          |             |                      | 1       |         |     |      |
|                          | 11~16:                     |                   |                 |                       |                    |                      |                          |             |                      |         | 21      |     |      |
| Comm status: serial port |                            |                   |                 |                       |                    |                      |                          |             |                      |         |         |     |      |

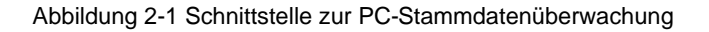

# Die Daten sind unten aufgeführt:

- (1) "Gesamtspannung": die Gesamtspannung des Akkupacks mit einer Genauigkeit von 0,1 V.
- (2) "Strom": der Lade- und Entladestrom des Akkupacks, positiv

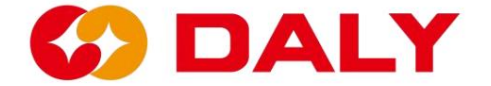

Zahl bedeutet Laden, eine negative Zahl bedeutet Entladen und die Die Genauigkeit beträgt 0,1 A. (3) "SOC": Ladezustand (State of Charge), der den Prozentsatz angibt verbleibende Leistung des Akkus mit einer Genauigkeit von 0,1 %. (4) "Alarmliste": Sie dient zur Anzeige der Störungen des aktuellen BMS. Der Fehler entspricht der Daten-ID "0x98" des Lithium-Kommunikationsprotokolls. Der Standardmäßig kann ein Triggerfehler geschützt werden, es gibt nur drei Arten von Spannung Schutz, Stromschutz und Temperaturschutz. Nur andere Fehler Alarm, aber nicht schützen. (5) "Kommunikationsstatus": Zeigt den Verbindungsstatus des an Kommunikation zwischen dem Host-Computer und dem BMS. (6) "Höchste Spannung": Zeigt die höchste Spannung einer einzelnen Zelle der Batterie an Pack, mit einer Genauigkeit von 1 mV. (7) "Mindestspannung": Gibt die Mindestspannung einer einzelnen Zelle des an Akkupack, mit einer Genauigkeit von 1 mV. (8) "Höchste Spannungsposition": Zeigt an, welche Zelle die höchste Spannung hat. (9) "Niedrigste Spannungsposition": Zeigt an, welche Zelle die niedrigste Spannung hat. (10) "Maximale Temperatur": Zeigt die maximale Temperatur mit an Genauigkeit von 1°C. (11) "Mindesttemperatur": Zeigt die Mindesttemperatur mit an Genauigkeit von 1°C. (12) "Höchste Temperaturposition": Zeigt die höchste Temperaturposition an. (13) "Niedrigste Temperaturposition": Zeigt die niedrigste Temperaturposition an. (14) "Charging MOS": Zeigt den Zustand des Lade-MOSFET an, ON bedeutet dies ist eingeschaltet und kann aufgeladen werden; AUS bedeutet, dass es nicht eingeschaltet ist und nicht eingeschaltet sein kann berechnet. (15) "Discharge MOS": Zeigt den Zustand des Entlade-MOSFET an, ON bedeutet es ist eingeschaltet und kann entladen werden; AUS bedeutet, dass es nicht leitend ist und kann nicht entlassen werden. (16) "Anzahl der Batteriestränge": Gibt die Anzahl der Batteriestränge an

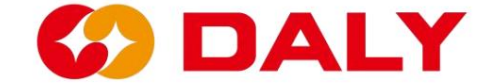

#### Packungen.

(17) "Anzahl der Temperaturen": Zeigt die Anzahl der Akkupacks an

Temperaturkontrollen.

- (18) "Restkapazität": Zeigt die verbleibende Kapazität des Akkus an
- eine Genauigkeit von mAh.
- (19) "BMS Life": Zeigt an, ob das BMS läuft und die Lebensdauer um erhöht wird
- eine pro Sekunde (0~255 Zyklen).
- (20) "DI/O": Digitaler Eingang/Ausgang (digitaler Eingang/Ausgang), der den Status von E/A anzeigt.
- (21) "Anzahl der Ladungen und Entladungen": gibt die Anzahl der Ladungen und Entladungen an

Entladezyklen, Gesamtladeamperestunden/Nenngesamtamperestunden.

- (22) "SOH": Batteriezustand.
- (23) "Lade-SOP": Lade-SOP.
- (24) "SOP entladen": SOP wird entladen.
- (25) "Einzelspannung": Zeigt die Spannung jeder Zelle des Akkupacks an, mit
- eine Genauigkeit von 1mV.
- (26) "Batterietemperatur": Zeigt die Temperatur jeder Temperatur an
- Kontrolle des Akkupacks, mit einer Genauigkeit von 1°C.

## 2.2 Aktives Gleichgewicht

Die Aktivausgleichsfunktion dient zum Auslesen des aktiven BMS Informationen zum Ausgleichsstatus und kann den Akku aktivieren Ausgleichsparameter. Diese Seite verfügt auch über die Funktion Speichern Parameter, Laden von Parametern, Ein-Tasten-Einstellung und Ein-Tasten-Lesen. Der aktive Ausgleich ist in **Abbildung 2-2 dargestellt.** Zeigen:

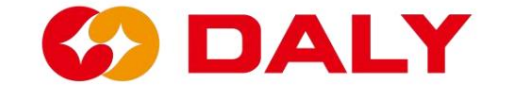

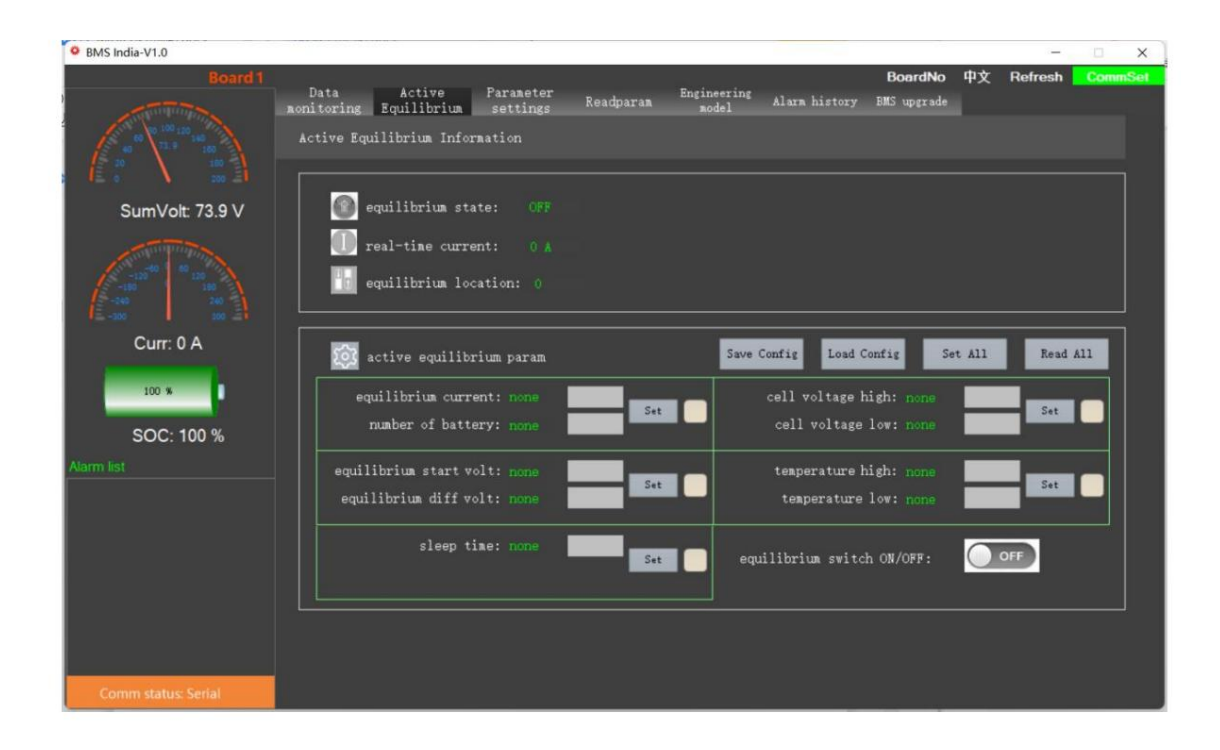

Abbildung 2-2 PC Master-Schnittstelle zur Einstellung der aktiven Entzerrung

#### 2.2.1 Ausgleichsinformationen

Überprüfen Sie in der Saldo-Informationsleiste den Status des aktiven Saldos.

Echtzeit-Strom und die Batterieposition der aktiven Waage.

## 2.2.2 Aktive Balance-Parameter

Mit den aktiven Entzerrungsparametern wird die aktive Entzerrung eingestellt Strom, die Anzahl der Strings, die Ausgleichs-Leerlaufspannung, die Ausgleichsoffene Spannungsdifferenz, die Ruhezeit und die aktive Entzerrungsparameter ein- oder ausschalten.

### 2.2.3 Die Sonderfunktionen sind wie folgt:

(1) Parameter speichern

Klicken Sie hier, um die aktuell eingestellten Parameter mit einer Taste zu speichern

Nächstes Mal verwenden.

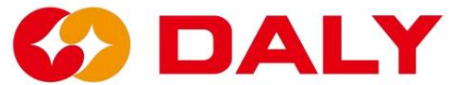

(2) Parameter laden

Es dient zum Laden von Parametern, die extern eingestellt wurden, statt

Setzen Sie sie einzeln ein.

(3) Ein-Tasten-Einstellung

Klicken Sie nach dem Einstellen der Parameter oder nach dem Laden der Parameter auf eine Taste

einzustellenden Parameter oder können alle aktuellen Parameter einstellen.

(4) Lesen mit einem Klick

Lesen Sie alle aktuellen Parameter aus.

# 2.3 Parametereinstellung

Die Parametereinstellungsfunktion dient zum Einstellen der Grundparameter und

Schutzparameter des Akkupacks entsprechend dem BMS. Derzeit,

BMS ist für NMC-, LFP- und LTO-Batterien geeignet. Darüber hinaus verfügt die Schnittstelle auch über

Funktionen wie "One Key Write", "Konfiguration speichern", "Konfiguration laden",

"Schnelleinstellung" und so weiter.

#### 2.3.1 Parameterbeschreibung

Parametereinstellungsschnittstelle, wie in Abbildung 2-3 unten dargestellt.

| BMS India-V1.0                                                                             |                          |                         |                           |                  |                    |                         |                        |                            |                      |            |                |                         |                                       | -                           | o x                    |
|--------------------------------------------------------------------------------------------|--------------------------|-------------------------|---------------------------|------------------|--------------------|-------------------------|------------------------|----------------------------|----------------------|------------|----------------|-------------------------|---------------------------------------|-----------------------------|------------------------|
| Board 1                                                                                    | Da <sup>.</sup><br>monit | ta<br>oring 1           | Active<br>Equilibr        | e Pa<br>ium s    | rameter<br>ettings | Read                    | param                  | Engineer<br>model          | ing Ala              | ırm histor | Boa<br>y BMS u | a <b>rdNo</b><br>pgrade | 中文 Re                                 | efresh                      | CommSet                |
| 60 0 100 120 140<br>73.0 100<br>100<br>100<br>100<br>100<br>100<br>100<br>100<br>100<br>10 |                          | Rated<br>Rated C        | l Cap(Ah):<br>ellVolt(V): |                  |                    | Set                     | Bala<br>Ba             | ince start<br>I start diff | Volt(V):<br>Volt(V): | _          | Set            |                         | Sleep time(<br>Current way            | S): 6<br>/e(A): 1           | 5535                   |
| SumVolt: 73.8 V                                                                            | Cun                      | nulative ch             | arge(Ah):<br>arge(Ah)     |                  |                    | Set                     | )<br>Our se            | Short Cun<br>mpling Be     | rent(A):             |            | Set            |                         | Battery pro<br>2000 Y                 | duction d<br>0 м            | ate:<br>0 D <u>Set</u> |
| -120 <sup>40</sup><br>-140<br>-240<br>-300<br>-300                                         | No. o                    | f acquisiti             | on board:                 |                  |                    | board 1                 | 1~3 Cell N<br>~3 NTC N | D.:                        |                      |            | Set            |                         | attery type<br>ergary 1<br>attery ope | thium<br>thium<br>ration mo | ▼<br>de:<br>on/off ▼   |
| Curr: 0 A                                                                                  |                          |                         |                           |                  |                    |                         |                        |                            | _                    | _          |                |                         |                                       | a bener                     | City Car               |
| 100 %                                                                                      | Firm                     | ware Index<br>Battery c | No.:                      | _                | _                  |                         | _                      |                            | Set<br>Set           | RTC:       |                | Set                     |                                       | l                           |                        |
| SOC: 100 %                                                                                 |                          |                         | IP:                       |                  |                    |                         |                        |                            | Set                  |            |                |                         |                                       |                             |                        |
| Alarm list                                                                                 | Lev                      | cell volt<br>high       | celi volt<br>Iow          | sum volt<br>high | sum volt<br>low    | discharge<br>curr large | charge<br>curr large   | volt diff<br>large         | temp diff<br>large   | SOC high   | SOC low        | charge<br>temp<br>high  | charge<br>temp low                    | discharge<br>temp<br>high   | discharge<br>temp low  |
|                                                                                            | 0                        |                         |                           |                  |                    |                         |                        |                            |                      |            |                |                         |                                       |                             |                        |
|                                                                                            | >                        | Set                     |                           | Set              |                    | Set                     |                        | Set                        |                      | Set        |                | 5                       | Set                                   |                             | <u> </u>               |
|                                                                                            |                          |                         |                           |                  |                    |                         | Quic                   | k Set                      | L                    | oad confi  | g              | Save c                  | config                                |                             | Set all                |
| Comm status: Serial                                                                        |                          |                         |                           |                  |                    |                         |                        |                            |                      |            |                |                         |                                       |                             |                        |

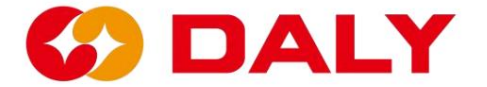

Abbildung 2-3 PC-Master-Parametereinstellungsschnittstelle

#### **Beschreibung spezieller Parameter:**

(1) Ausgleichsparameter. Dieser Parameter ist ein passiver Ausgleich
Einstellparameter. Die Ausgleichsöffnungsbedingungen sind Laden, Ausgleichen
Öffnungsspannung und Ausgleich der Öffnungsspannungsdifferenz. Nach dem Passiv
Wenn die Entzerrung aktiviert ist, können Sie überprüfen, bei welcher Saite die Entzerrung aktiviert ist in der "Einzelspannung" eingeschaltet.

(2) Schlafzeit. Die Ruhezeit wird auf die Anzahl der Sekunden eingestellt, die das BMS benötigt wartet darauf, in den Energiesparmodus, also in den Ruhemodus, zu wechseln, wenn kein Aufwachen erfolgt Quelle. Die Weckquelle ist im "Engineering-Modus" zu sehen und das Licht ist eingeschaltet leuchtet, um anzuzeigen, dass eine Weckquelle vorhanden ist. Wie in Abbildung 2-4 dargestellt, bedeutet dies dass derzeit keine Weckquelle vorhanden ist.

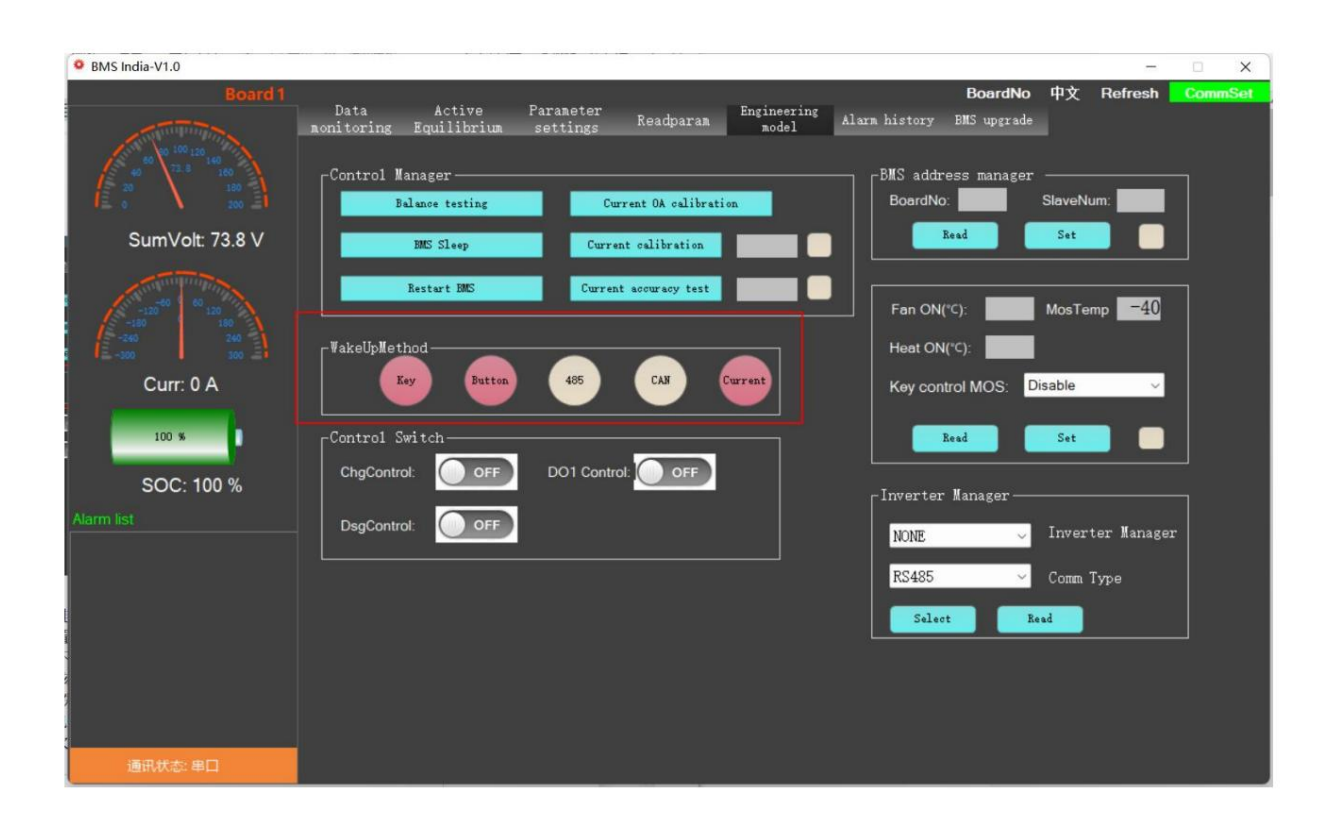

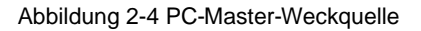

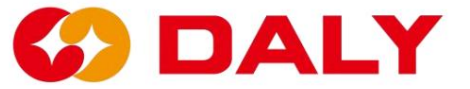

(3) **Aktuelle Welle.** Aufgrund des Aufbaus der elektronischen Schaltung kann es zu Störungen kommen zwischen elektronischen Geräten, Umwelteinflüssen und anderen Faktoren,

Das BMS erkennt den Strom im statischen Zustand. Das Einstellen der Nullpunktdrift bedeutet dass das BMS einen Strom unterhalb des eingestellten Werts als ungültig betrachtet aktuell, immer noch in einem statischen Zustand und wird nicht in die SOCs einbezogen Amperestunden-Integralberechnung.

(4) Überspannung und Unterspannung. Dieser Wert wird entsprechend eingestellt
Eigenschaften der Batterie. Abbildung 2-5 NMC lädt OCV, Abbildung 2-6
NMC-Entladung OCV; Abbildung 2-7 LFP lädt OCV, Abbildung 2-8 LFP
OCV entladen; Abbildung 2-9 LTO lädt OCV, Abbildung 2 2-10 LTO
OCV entladen. Der NMC-Überspannungsschutzwert beträgt 4,25 V und der
Der Unterspannungsschutzwert beträgt 2,7 V; Der LFP-Überspannungsschutz
Der Wert beträgt 3,75 und der Unterspannungsschutzwert beträgt 2,2 V; das LTO
Der Überspannungsschutzwert beträgt 2,75 V und der Unterspannungsschutz

Wert ist 2,75 V. Der Wert beträgt 1,7V.

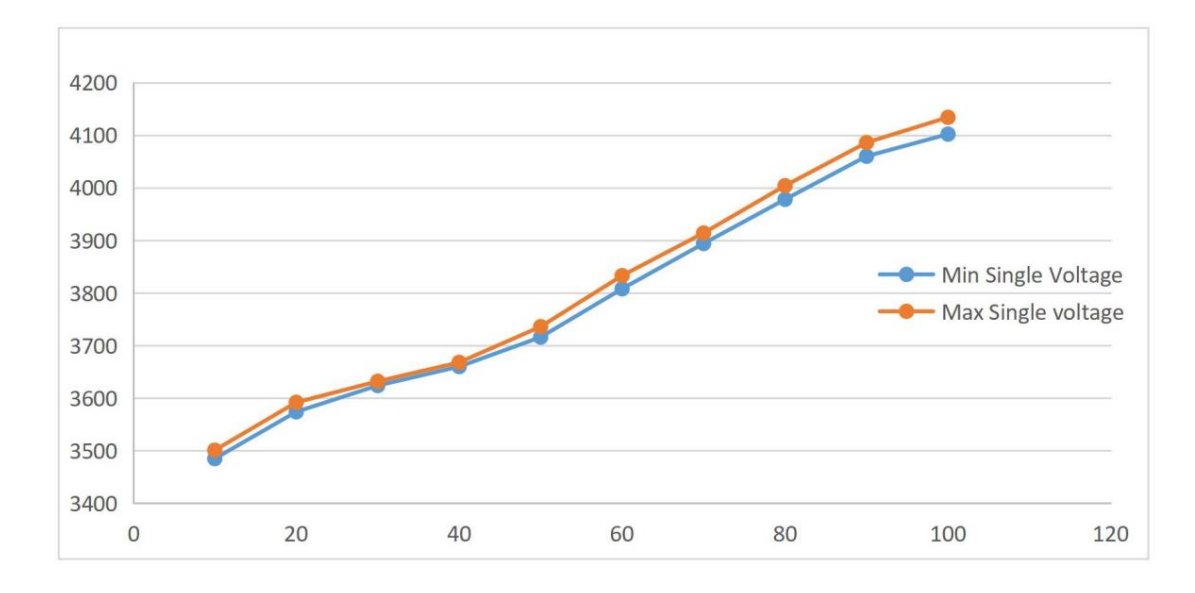

Abbildung 2-5 OCV zum Laden der NMC-Batterie

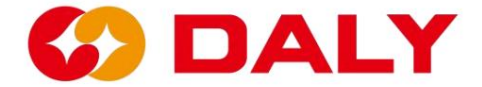

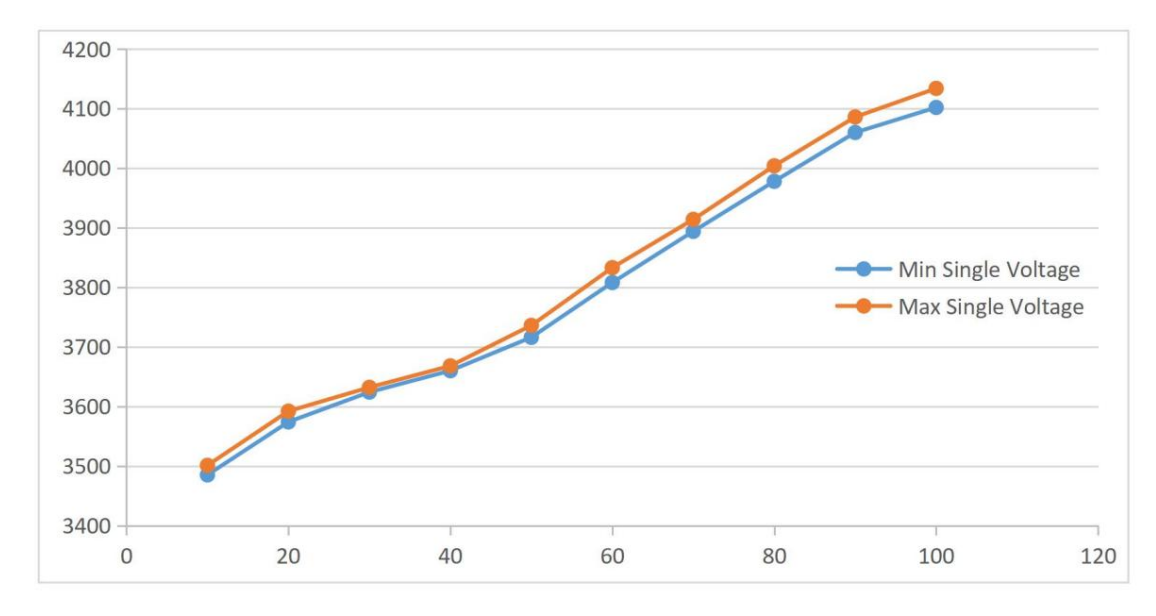

Abbildung 2-6 NMC-Batterie entlädt OCV

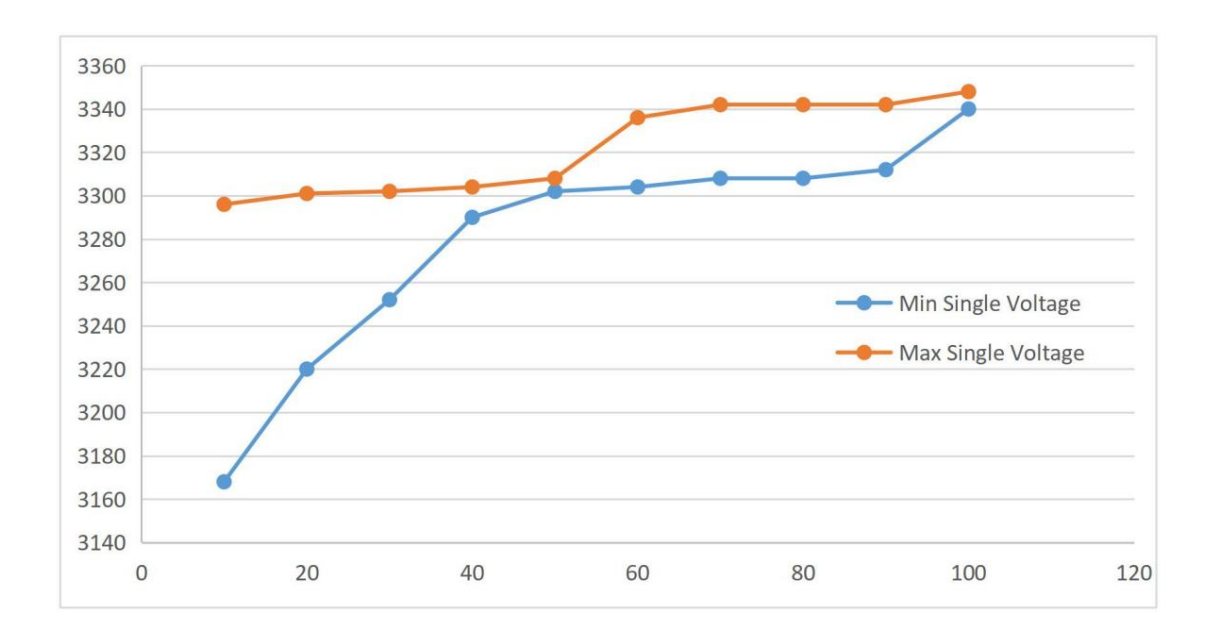

Abbildung 2-7 OCV zum Laden der LFP-Batterie

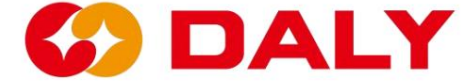

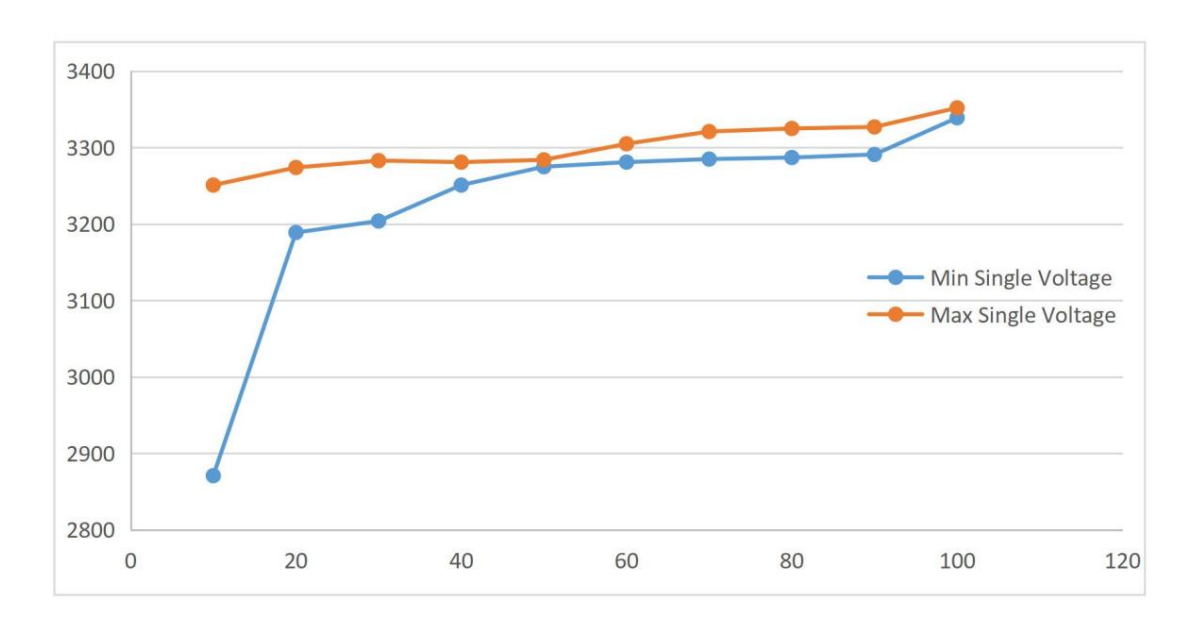

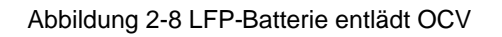

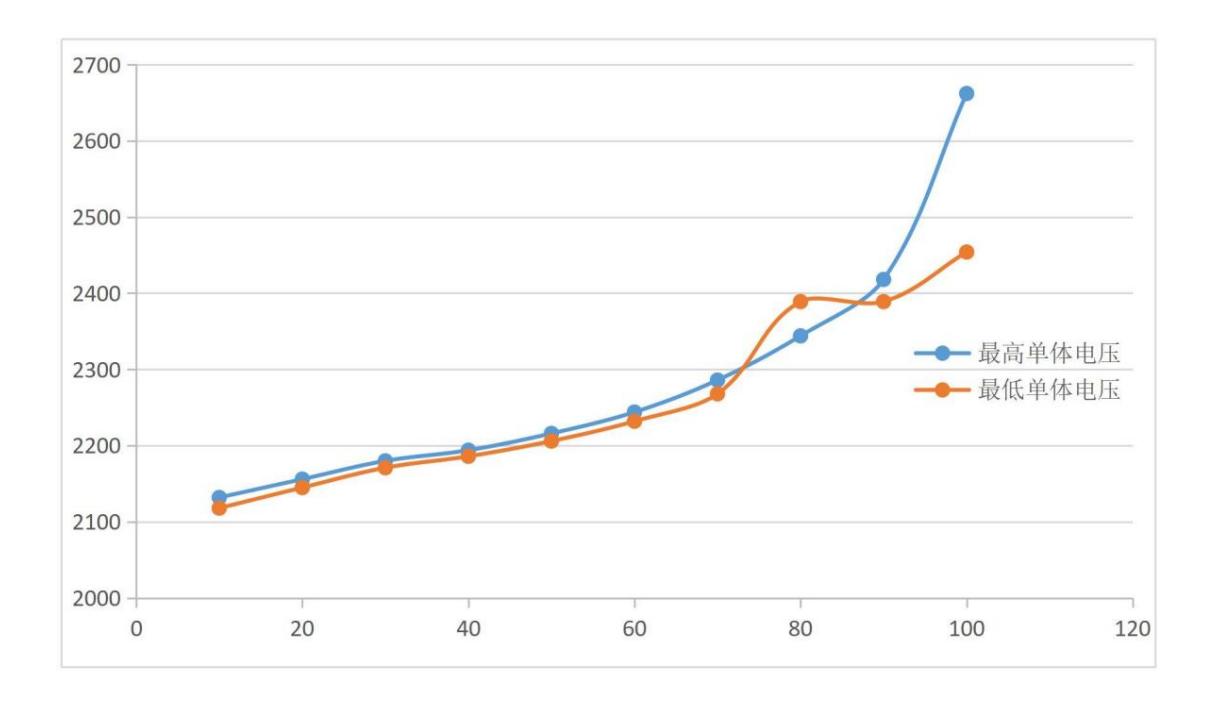

Abbildung 2-9 OCV zum Laden der LTO-Batterie

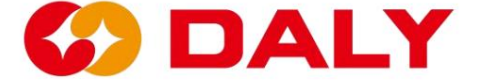

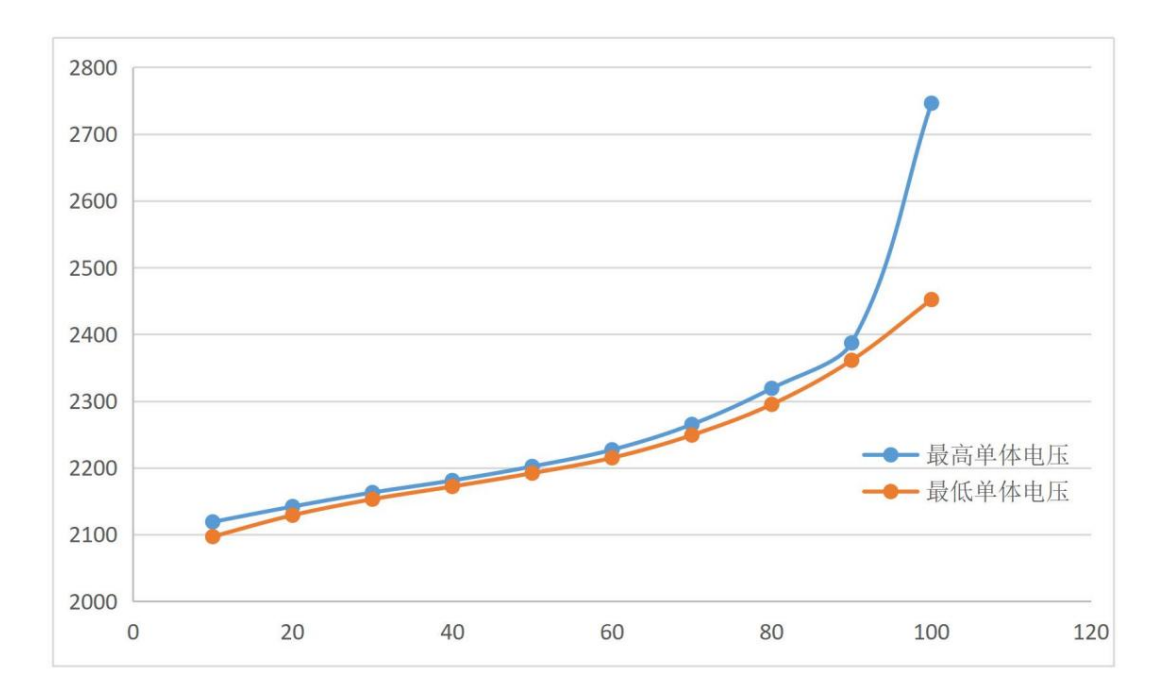

Abbildung 2-10 LTO-Batterie entlädt OCV

#### (5) SOC und RTC.

RTC legt den RTC der Schutzplatine oder Schnittstellenplatine fest. Dieser Parameter

Der Benutzer muss den Wert von soc schreiben und dann auf den oberen Wert klicken, um ihn festzulegen Der Computer druckt die aktuelle und die historische Uhrzeit aus, die in die Echtzeituhr geschrieben wurde Die Alarmzentrale druckt die korrekte Uhrzeit erst aus, nachdem die historischen Daten gelesen wurden.

## 2.3.2 Alle Daten einstellen

Mit einem Klick können alle Daten in die Parametereinstellungsschnittstelle geschrieben werden

das BMS. Beim Schreiben muss die Beschriftung nach dem Parameter vorhanden sein

Inhalt, und der entsprechende Datensatz muss vor dem Schreiben Inhalt haben.

Allerdings ist die Wartezeit beim Ein-Tasten-Schreiben lang. Wenn Sie nur a ändern Bestimmter Parameter, es wird nicht empfohlen, ihn zu verwenden. **Abbildung 2-11.** 

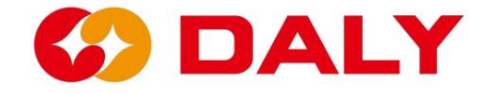

| • BMS India-V1.0 - X |                 |                           |                         |                  |                     |                         |                      |                                 |                      |            |                |                        |                           |                           |                       |  |  |
|----------------------|-----------------|---------------------------|-------------------------|------------------|---------------------|-------------------------|----------------------|---------------------------------|----------------------|------------|----------------|------------------------|---------------------------|---------------------------|-----------------------|--|--|
| Board 1              | Data<br>monitor | ı<br>ring B               | Active<br>quilibr       | Pa<br>iun s      | arameter<br>ettings | Read                    | param                | Engineer<br>model               | ing Al:              | urm histor | Boa<br>y BMS u | ardNo I<br>pgrade      | 中文 Re                     | efresh                    | CommSet               |  |  |
|                      |                 | Rated<br>Rated C          | Cap(Ah):<br>ell∨olt(∨): |                  |                     | Set                     | Bala<br>Ba           | nce start<br>start diff         | Volt(V):<br>Volt(V): | _          | Set            |                        | leep time(:<br>urrent wav | S): 65<br>/e(A): 1        | 535                   |  |  |
| SumVolt: 73.8 V      | Cumu<br>Cumulat | Cumulative charge(Ah):    |                         |                  |                     |                         |                      |                                 |                      |            |                |                        | attery proc<br>000        | duction de                | te:<br>D Set          |  |  |
|                      | No. of t        | acquisitic                | in board:               |                  |                     | Set                     | Be                   | attery type<br>元<br>attery oper | ration mod           | •<br>ie:   |                |                        |                           |                           |                       |  |  |
| Curr: 0 A            |                 |                           |                         |                  |                     | board 1                 |                      |                                 |                      |            |                |                        |                           |                           | •                     |  |  |
| 100 %                | Firmwa          | are Index M<br>Battery co | No.:                    | _                | _                   | _                       | _                    | -                               | Set<br>Set           | RTC:       | _              | Set                    |                           |                           |                       |  |  |
| SOC: 100 %           |                 |                           | P. 📃                    |                  |                     |                         |                      |                                 | Set                  |            |                |                        |                           |                           |                       |  |  |
| Alarm list           | Lev             | cell volt<br>high         | cell volt.<br>low       | sum volt<br>high | sum volt<br>low     | discharge<br>curr large | charge<br>curr large | volt diff<br>large              | temp diff<br>large   | SOC high   | SOC low        | charge<br>temp<br>high | charge<br>temp low        | discharge<br>temp<br>high | discharge<br>temp low |  |  |
|                      |                 | Set                       |                         | Set              |                     | Set                     |                      | Set                             |                      | Set        |                | S                      | et                        |                           |                       |  |  |
|                      |                 |                           | _                       |                  |                     |                         |                      |                                 |                      |            |                |                        |                           | _                         |                       |  |  |
|                      |                 |                           |                         |                  |                     |                         | Quid                 | k Set                           | 1                    | oad confi  | e i            | Save co                | onfig                     | s                         | et all                |  |  |
| Comm status: Serial  |                 |                           |                         |                  |                     |                         |                      |                                 |                      |            |                |                        |                           |                           |                       |  |  |

Abbildung 2-11 Alle Daten auf den PC-Master übertragen

### 2.3.3 Konfiguration speichern

Speichern Sie die Konfiguration, um den gesamten Dateninhalt der "Parametereinstellung" zu speichern.

Schnittstelle. Klicken Sie zunächst auf "Konfiguration speichern", wie in Abbildung 2-12 dargestellt. Dann

| BMS India-V1.0                                     |              |                            |                           |                  |                    |                         |                          |                             |                      |           |                |                        |                                   | -                         | ×                     |
|----------------------------------------------------|--------------|----------------------------|---------------------------|------------------|--------------------|-------------------------|--------------------------|-----------------------------|----------------------|-----------|----------------|------------------------|-----------------------------------|---------------------------|-----------------------|
| Board 1                                            | Da<br>monit  | ta<br>oring                | Active<br>Equilibr        | e Pa<br>ium s    | rameter<br>ettings | Read                    | paran                    | Engineer:<br>model          | <sup>ing</sup> Ala   | rm histor | Boa<br>y BMS u | pgrade                 | 中文 R                              | efresh                    | CommSet               |
|                                                    |              | Ratei<br>Rated C           | l Cap(Ah):<br>ellVolt(V): |                  |                    | Set                     | Bala<br>Bal              | nce start \<br>start diff \ | Volt(V):<br>Volt(V): | _         | Set            |                        | Sleep time(<br>Current wa         | S): 6<br>ve(A): 1         | 5535                  |
| SumVolt: 73.8 V                                    | Cur<br>Cumul | nulative ch<br>ative discl | harge(Ah):<br>harge(Ah):  |                  | -                  | Set                     | Cur sa                   | Short Curr<br>mpling Re     | rent(A):             | _         | Set            |                        | Battery pro                       | duction di                | ate:<br>ODSet         |
| -120 <sup>40</sup><br>-120<br>-240<br>-250<br>-250 |              | f acquisiti                | on board:                 |                  |                    | board 1                 | 1~3 Cell No<br>~3 NTC Ni |                             |                      |           | Set            |                        | lattery type<br>三元<br>lattery ope | ration mo                 | de:                   |
| Curr: 0 A                                          |              |                            |                           |                  |                    |                         |                          |                             |                      |           |                |                        |                                   |                           |                       |
| 100 %                                              | Firm         | ware Index<br>Battery c    | No.:                      | _                | _                  | _                       | _                        |                             | Set<br>Set           | RTC.      |                | Set                    |                                   | I                         |                       |
| SOC: 100 %                                         |              |                            | P.                        |                  |                    |                         |                          |                             | Set                  |           |                |                        |                                   |                           |                       |
| Alarm list                                         | Lev          | cell voit<br>high          | cell volt<br>low          | sum volt<br>high | sum volt<br>low    | discharge<br>curr large | charge<br>curr large     | volt diff<br>large          | temp diff<br>large   | SOC high  | SOC low        | charge<br>temp<br>high | charge<br>temp low                | discharge<br>temp<br>high | discharge<br>temp low |
|                                                    | 0            |                            |                           |                  |                    |                         |                          |                             |                      |           |                |                        | -                                 |                           |                       |
|                                                    | >            | Set                        |                           | Set              |                    | Set                     |                          | Set                         |                      | Set       |                | 2                      | Set                               |                           |                       |
|                                                    |              |                            |                           |                  |                    |                         |                          |                             | _                    |           |                |                        | _                                 | 1                         |                       |
|                                                    |              |                            |                           |                  |                    |                         | Quic                     | k Set                       | L                    | oad confi | ٤              | Save c                 | onfig                             |                           | Set all               |
|                                                    |              |                            |                           |                  |                    |                         |                          |                             |                      |           |                |                        |                                   |                           |                       |
| Comm status: Serial                                |              |                            |                           |                  |                    |                         |                          |                             |                      |           |                |                        |                                   |                           |                       |

Wählen Sie den gespeicherten Pfad aus, wie in Abbildung 2-13 dargestellt.

Abbildung 2-12 PC Master speichert die Konfiguration

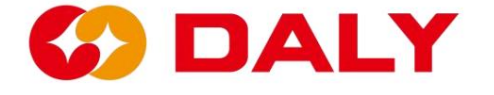

| BMS Indi   | a-V1 | .0        |          |        |         |       |        |     |      |            |        |           |          |      |        |   |      |              |         | - 0   | ×     |
|------------|------|-----------|----------|--------|---------|-------|--------|-----|------|------------|--------|-----------|----------|------|--------|---|------|--------------|---------|-------|-------|
|            | •    | 另存为       |          |        |         |       |        |     |      |            |        |           |          |      |        |   |      |              |         | ×     | nmSet |
| 1          | ÷    | → · ·     | <b>†</b> | •      | 此电脑     | > 新加卷 | (D:) > | 文档类 | ) 测试 | > 拓邦3-2022 | 1019 > | 拓邦修改程序    | 20221018 | (6)  | ×      | C | ٩    | 在 括邦修改       | 文程序2022 | 1018  |       |
| E          | 組    | 织 • 新建    | 文件夹      | r.     |         |       |        |     |      |            |        |           |          |      |        |   |      |              | ≣ •     | 0     |       |
|            | >    | 🔀 图片      |          |        | 名称      |       | ^      |     |      | 修改日期       |        | 类型        |          | 大小   |        |   |      |              |         |       |       |
| 3          | >    | 📄 文档      |          |        |         |       |        |     |      |            | 没      | 有与搜索条件四   | 配的项。     |      |        |   |      |              |         |       | Set   |
| 1          | >    | 业 下载      |          |        |         |       |        |     |      |            |        |           |          |      |        |   |      |              |         |       |       |
| E          | >    | 晉乐        |          |        |         |       |        |     |      |            |        |           |          |      |        |   |      |              |         |       |       |
| 1E         | >    | 西夏 💼      |          |        |         |       |        |     |      |            |        |           |          |      |        |   |      |              |         |       |       |
|            | >    | 💾 OS (C:) |          |        |         |       |        |     |      |            |        |           |          |      |        |   |      |              |         |       |       |
|            | >    | — 新加卷 (D  | ):)      |        |         |       |        |     |      |            |        |           |          |      |        |   |      |              |         |       |       |
|            | >    | — 新加卷 (E: | :)       |        |         |       |        |     |      |            |        |           |          |      |        |   |      |              |         |       |       |
|            | >    | 🖢 网络      |          | 1      |         |       |        |     |      |            |        |           |          |      |        |   |      |              |         |       |       |
| Alarm list |      | 文件名(N     | l):      |        |         |       |        |     |      |            |        |           |          |      |        |   |      |              |         | ~     | harge |
|            |      | 保存类型(T    | n: Cf    | g File | (*.cfg) |       |        |     |      |            |        |           |          |      |        |   |      |              |         | ~     | o low |
|            | ~    | 隐藏文件夹     |          |        |         |       |        |     |      |            |        |           |          |      |        |   | 6    | <b>录存(S)</b> | 取       | ň i   |       |
|            |      |           |          |        |         | OWL   |        |     |      | -          |        | -         |          |      | -      |   |      | 946          |         | -     |       |
|            |      |           |          |        |         |       |        |     |      |            | -      | _         | _        |      |        | - |      |              |         |       |       |
|            |      |           |          |        |         |       |        |     |      |            |        | Quick Set |          | Load | config |   | Save | config       |         | Set a | 11    |
|            |      |           |          |        |         |       |        |     |      |            |        |           |          |      |        |   |      |              |         |       |       |
| Comr       |      |           |          |        |         |       |        |     |      |            |        |           |          |      |        |   |      |              |         |       |       |

Abbildung 2-13 Speichern Sie den Pfad der Konfigurationsdatei

### 2.3.4 Konfiguration laden

Mit "Konfiguration laden" können Sie die lokale Parameterkonfigurationsdatei auf den PC laden

Meister. Klicken Sie, um die Datei zu laden, wählen Sie die lokale Konfigurationsdatei aus und laden Sie sie dann

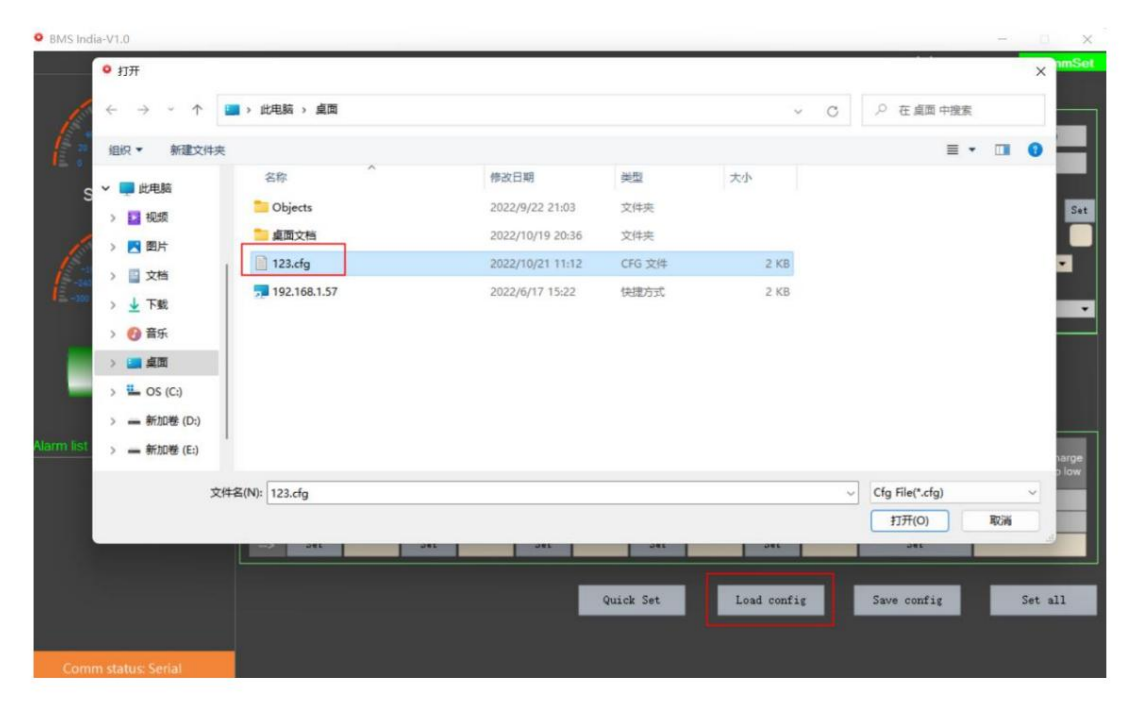

es in den Host-Computer. Abbildung 2-14.

Abbildung 2 – 14 PC Master lädt die Konfigurationsdatei

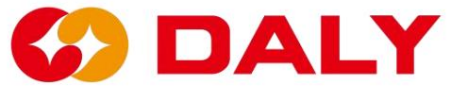

## 2.3.5 Schnelleinstellungen

In der Parametereinstellungsoberfläche werden einige Parameter entsprechend eingestellt Produktionsauftrag, der Rest kann als Standardparameter für konfiguriert werden Sendung. Mit der Schnelleinstellungsfunktion können mehrere Parameter eingestellt werden Rest werden automatisch geladen und berechnet. Geben Sie zunächst den einzustellenden Inhalt ein In der Beschriftung nach dem Einstellungselement gibt es insgesamt 6 Elemente, und klicken Sie dann auf "Schnelleinstellungen".

#### Die Einstellungselemente sind wie folgt:

(1) Kurzschlussschutzstrom, das Etikett ist der Strom der Bestellung

Spezifikation, z. B. 60A.

(2) Stromabtastwiderstand, die Bezeichnung dieses Elements gibt die Anzahl der Abtastungen an

Widerstände, z. B. 6.

(3) Die Anzahl der einzelnen Sammeltafeln, das Etikett dieses Artikels ist die

Anzahl der Batteriestränge des BMS, z. B. 16+8.

(4) Die Temperaturnummer der Sammelplatte ist auf dem Etikett dieses Artikels angegeben

die Temperaturkontrollnummer des BMS, z. B. 1.

(5) Batterietyp: Aktivieren Sie eines der Kontrollkästchen, z. B. Ternär.

(6) Die Anzahl der Schutzplatinen-Erfassungschips, zum Beispiel die

Die Anzahl der Schutzplatinen-Erfassungschips beträgt 1.

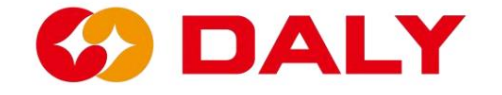

| BMS India-V1.0                                                |             |                   |                          |                  |                     |                         |                        |                                     |                                             |           |                |                        |                                      | -                         | ×                     |  |  |
|---------------------------------------------------------------|-------------|-------------------|--------------------------|------------------|---------------------|-------------------------|------------------------|-------------------------------------|---------------------------------------------|-----------|----------------|------------------------|--------------------------------------|---------------------------|-----------------------|--|--|
| Board 1                                                       | Da<br>nonit | ita<br>:oring     | Active<br>Equilibr       | e Pa<br>iun s    | arameter<br>ettings | Read                    | param                  | Engineer<br>model                   | ing Ala                                     | rm histor | Boo<br>y BMS u | <b>ardNo</b><br>pgrade | 中文 R                                 | efresh                    | CommSet               |  |  |
| 40<br>10<br>10<br>10<br>10<br>10<br>10<br>10<br>10<br>10<br>1 |             | Rated<br>Rated C  | l Cap(Ah)<br>ell∨olt(∨): |                  |                     | Set                     | Bala<br>Ba             | ince start<br>I start diff          | Volt(V):<br>Volt(V):                        | _         | Set            |                        | leep time(<br>urrent wav             | S): 6                     | 5535                  |  |  |
| SumVolt: 73.8 V                                               | Cur<br>Cumu | mulative ch       | iarge(Ah):<br>harge(Ah)  |                  | _                   | Set                     | L.<br>Cur se           | Short Cun<br>mplina Re              | rent(A): <mark>6</mark><br>es(mΩ): <b>6</b> | 0         | Set            |                        | Battery production date:             |                           |                       |  |  |
| -100 <sup>0</sup> 100<br>-100 100<br>-100 200<br>-100 100     |             | of acquisiti      | on board:                | 1                |                     | board 1                 | 1~3 Cell N<br>~3 NTC N | o.: <mark>16</mark><br>o.: <b>1</b> | 8                                           |           | Set            | 8<br>1<br>1<br>1       | attery type<br>thium t<br>attery ope | tanate                    |                       |  |  |
| Curr: 0 A                                                     |             |                   |                          |                  |                     |                         |                        |                                     |                                             |           |                |                        | ior v pro                            | oo pomer                  |                       |  |  |
|                                                               | Firm        | ware Index        | No.:                     |                  |                     |                         |                        |                                     | Set                                         | RTC:      |                |                        |                                      | 1                         |                       |  |  |
| 100 %                                                         |             | Battery c         | ode:                     |                  |                     |                         |                        |                                     | Set                                         | soc.      |                | Set                    |                                      |                           |                       |  |  |
| SOC: 100 %                                                    |             |                   | IP:                      |                  |                     |                         |                        |                                     | Set                                         |           |                |                        |                                      |                           |                       |  |  |
| Alarm list                                                    | Lev         | cell volt<br>high | cell volt<br>low         | sum volt<br>high | sum volt<br>low     | discharge<br>curr large | charge<br>curr large   | volt diff<br>large                  | temp diff<br>large                          | SOC high  | SOC low        | charge<br>temp<br>high | charge<br>temp low                   | discharge<br>temp<br>high | discharge<br>temp low |  |  |
|                                                               | 0           |                   | ()                       |                  |                     |                         |                        |                                     |                                             |           |                |                        |                                      |                           |                       |  |  |
|                                                               | 0           |                   |                          |                  |                     |                         |                        |                                     |                                             |           |                |                        |                                      |                           |                       |  |  |
|                                                               | >           | Set               |                          | Set              |                     | Set                     |                        | Set                                 |                                             | Set       |                | S                      | et                                   |                           |                       |  |  |
|                                                               |             |                   |                          |                  |                     |                         | Quic                   | k Set                               | L                                           | oad confi | 8              | Save c                 | onfig                                |                           | iet all               |  |  |
|                                                               |             |                   |                          |                  |                     |                         |                        |                                     |                                             |           |                |                        |                                      |                           |                       |  |  |

Abbildung 2-15 Schnelleinstellung des PC-Masters

| BMS India-V1.0                                 |                                                                                                    | - 🗆 X                                                   |
|------------------------------------------------|----------------------------------------------------------------------------------------------------|---------------------------------------------------------|
| Board 1                                        | Data Active Parameter<br>monitoring Equilibrium settings Readparam model Alarm history EM                                                                                                    | BoardNo 中文 Refresh <mark>CommiSet</mark><br>13 upgzade  |
|                                                | Rated Cap(Ah): 50 Balance start Volt(V): 3<br>Rated CellVolt(V): 3, 2 Bal start diff Volt(V): 0, 03                                                                                                    | Sleep time(S): 65535<br>Current wave(A): 1              |
| SumVolt: 73.8 V                                | Cumulative charge(Ah): 55 Short Current(A): 5000<br>Cumulative discharge(Ah): 0 Cur sampling Res(mQ): 0.33                                                                                                    | Bettery type: ternary<br>Bettery production date:       |
| -100 <sup>10</sup> 100<br>-100<br>-100<br>-100 | No. of acquisition board: 2 Board 1 <sup>rr</sup> 3 Cell No. 16 8 0 Board 1 <sup>rr</sup> 3 NTC No.: 1 0 0                                                                                                    | Read Battery operation mode:<br>Long press Read         |
| Curr: 0 A                                      | Firmware Index No                                                                                                    | (10/21 11:22:17 Bead<br>Bead                            |
| SOC: 50 %                                      | BMS SW version: BMS HD version: BMS HD version | Read                                                    |
|                                                | Lev         cell volt<br>high         cell volt<br>low         sum volt<br>high         sum volt<br>low         discharge<br>curriarge         charge<br>curriarge         volt diff         temp diff         SOC high         SOC high </th <th>ov charge charge temp temp temp temp temp temp temp tem</th>                                                                                                    | ov charge charge temp temp temp temp temp temp temp tem |
| Comm status: Serial                            |                                                                                                    |                                                         |

Abbildung 2 - 16 Anzeige des Schnelleinstellungsergebnisses des PC Masters

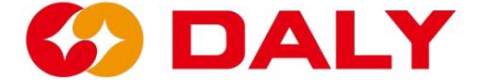

# 2.4 Parameterlesen

Die Parameterlesefunktion kann die grundlegenden Batterieparameter abrufen und

Schutzparameter, die im EEPROM im BMS gespeichert sind. Gleichzeitig du

Sie können auch das Software- und Hardware-Modellschema von BMS überprüfen.

Die Schnittstelle "Parameterlesen" ermöglicht das Lesen einzelner Gruppen und eine Taste

Vollständige Lesefunktionen. Abbildung 2-17.

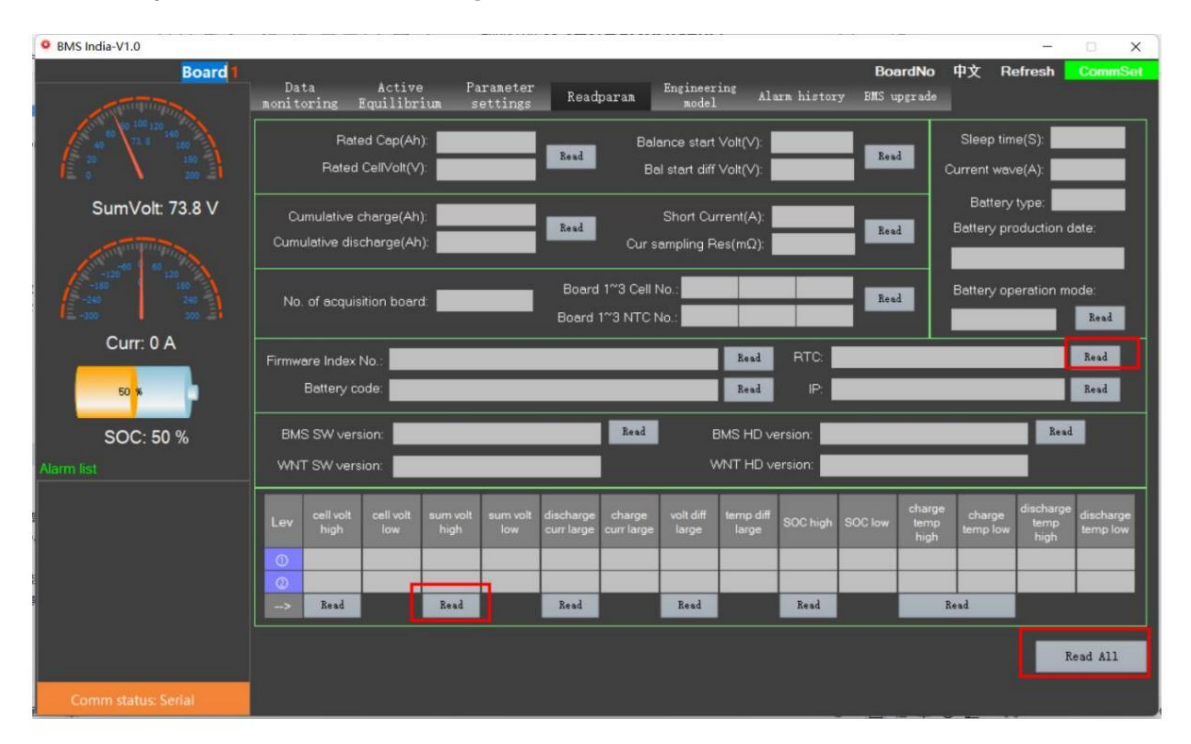

Abbildung 2 - 17 Lesen Sie die Parameter des PC-Masters

| BMS India-V1.0                              |                                                                                                    |                         |                         | ÷                                          |                     | 00.000                  |                           |                                | ·                      |                |                |                        |                         | <u></u>                                         | □ ×                   |
|---------------------------------------------|----------------------------------------------------------------------------------------------------|-------------------------|-------------------------|--------------------------------------------|---------------------|-------------------------|---------------------------|--------------------------------|------------------------|----------------|----------------|------------------------|-------------------------|-------------------------------------------------|-----------------------|
| Board 1                                     | Da:<br>monito                                                                                                    | ta<br>pring             | Active<br>Equilibr      | e Pa<br>ium s                              | arameter<br>ettings | Read                    | param                     | Engineer<br>model              | ing Als                | urm histor     | Bov<br>y BMS t | ardNo<br>pgrade        | 中文 R                    | efresh                                          | CommSet               |
|                                             |                                                                                                    | Rati<br>Rated           | ed Cap(Ah<br>Cell∨olt(V | ): <mark>50</mark><br>): <mark>3. 2</mark> |                     | Read                    | Bali<br>Ba                | ance start<br>Il start diff    | Volt(V):<br>Volt(V): { | 3<br>). 03     | Ret            | a c                    | Sleep tim<br>urrent wav | ie(S): <mark>65</mark><br>ie(A): <mark>1</mark> | 535                   |
| SumVolt: 73.8 V                             | Cumulative charge(Ah): 55 Battery type:<br>Cumulative discharge(Ah): 0 Battery type:<br>Cumulative discharge(Ah): 0 Battery productic<br>Cur sampling Res(mQ): 0, 33 Battery productic |                         |                         |                                            |                     |                         |                           |                                | type: te<br>oduction c | rnary<br>late: |                |                        |                         |                                                 |                       |
| -110 <sup>60</sup><br>-100<br>-240<br>2-300 |                                                                                                    | of acquis               | ition boar              | d 2                                        | -                   | Board<br>Board          | 1 1~3 Cell I<br>1~3 NTC I | No.: <mark>16</mark><br>No.: 1 | 8<br>0                 | 0              | Ees            | d                      | Battery op              | eration m                                       | ode:<br>Read          |
| Curr: 0 A                                   | Firmwa                                                                                                    | are Index<br>Battery ci | No.:                    | _                                          | _                   | _                       | _                         | _                              | Read<br>Read           | RTC: 2         | 2022/10        | /21 11                 | :27:4                   |                                                 | Read<br>Read          |
| SOC: 50 %                                   | BMS                                                                                                    | S SW vers               | iion:                   |                                            |                     |                         | Read                      |                                | 3MS HD 🗸               | ersion:        |                |                        |                         | Read                                            |                       |
| Alarm list                                  | WN                                                                                                    | ΓS₩ vers                | ion:                    |                                            |                     |                         |                           |                                | VNT HD 🗸               | ersion:        | _              | _                      | _                       |                                                 |                       |
| E .                                         | Lev                                                                                                    | cell volt<br>high       | cell volt<br>low        | sum volt<br>high                           | sum volt<br>low     | discharge<br>curr large | charge<br>curr large      | volt diff<br>large             | temp diff<br>large     | SOC high       | SOC low        | charge<br>temp<br>high | charge<br>temp low      | discharge<br>temp<br>high                       | discharge<br>temp low |
|                                             | 0                                                                                                    | 4.15                    | 2.8                     | 99.6                                       | 67.2                | 20                      | 20                        | 0.5                            | 10                     | 100            | 20             | 55                     | -35                     | 65                                              | -35                   |
|                                             | >                                                                                                    | 4. 20<br>Read           | 2.1                     | Read                                       | 04.0                | Bead                    | 50                        | U. O<br>Read                   | 15                     | Read           | 10             | DD<br>R                | -40<br>ead              | 10                                              | -40                   |
|                                             |                                                                                                    |                         |                         |                                            |                     |                         |                           |                                |                        |                |                |                        |                         | R                                               | ead All               |
| Comm status: Serial                         |                                                                                                    |                         |                         |                                            |                     |                         |                           |                                |                        |                |                |                        |                         | -                                               |                       |

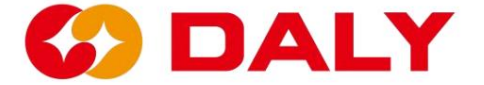

Abbildung 2 - 18 Alles vom PC-Master lesen

Obwohl die Funktion "Alles lesen" alle Parameterwerte auf der Schnittstelle lesen kann, ist dies der Fall es dauert lange. Wenn Sie nur einen einzelnen Parameterwert wissen möchten, ist dies der Fall Es wird empfohlen, die Funktion "Lesen" zu verwenden.

Im Vergleich zu "Parameter Setting" auf der "Parameter Read"-Schnittstelle,

Es wurden schreibgeschützte Elemente hinzugefügt: Softwareversionsnummer und Hardware

Versionsnummer, Softwareversionsnummer der Schnittstellenkarte und Hardwareversion

#### Nummer. Abbildung 2-19.

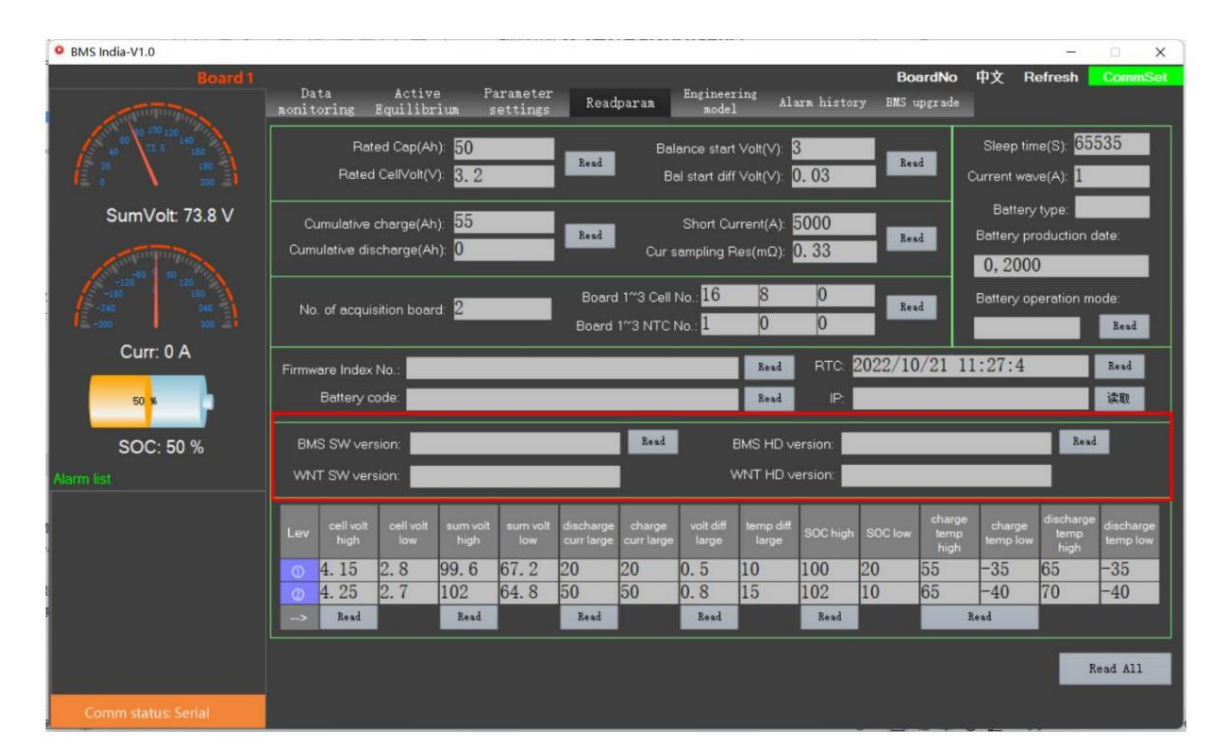

Abbildung 2 - 19 Software- und Hardware-Versionsnummern

"BMS-Hardware-Versionsnummer" zeichnet das von ausgewählter Hardware-Chip-Schema auf

das BMS. Bei insgesamt dreizehn Zeichen sind die ersten drei Ziffern BMS,

die Mitte ist MCU, wie in Tabelle 2.1 gezeigt, und die letzten vier Ziffern sind AFE, as

siehe Tabelle 2.2.

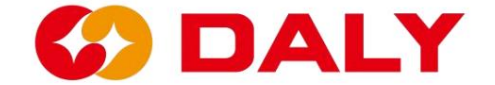

#### Tabelle 2.2 MCU

| MCU-Abkürzung | Vollständiger MCU-Name |
|---------------|------------------------|
| ST103         | STM32F103RBT6          |
| ST030         | STM32F030C8T6          |
| GD230         | GD32E230C8T6           |

### Tabelle 2.2 AFE

| AFE-Abkürzung | Vollständiger AFE-Name |
|---------------|------------------------|
| 309E          | SH367309               |
| 303E          | SH367303               |
| DVCE          | MT DVC                 |
| 9818          | 9818                   |

"BMS-Softwareversionsnummer" erfasst die Projektsoftwareversion des BMS.

Insgesamt dreizehn Zeichen, die ersten beiden Ziffern repräsentieren die Chiplösung, die

Die Mitte stellt das Veröffentlichungsdatum dar, die letzten vier Ziffern sind reserviert und die

Standard repräsentiert den Projektcode.

(1) Das erste Element der Artikelnummer: 1, STM32F103; 2, STM32F030; 3,

GD32E230.

(2) Die zweite Ziffer der Artikelnummer: 1, 309; 2, 303; 3, 9818; 4, DVC.

# 2.5 Engineering-Modus

Der "Engineering-Modus" ist hauptsächlich ein BMS-Funktionstest und eine Sonderfunktion Parametereinstellung. Zu den Hauptfunktionen gehören aktuelle Kalibrierung, Neustart/Ruhezustand BMS, Ausgleichstest, Platinennummer einstellen, Heiz-/Lüftertemperatur einstellen, Aufwecken Quelle, Lade- und Entlade-MOS-Steuerung, DO1-Steuerung und Wechselrichterprotokoll.

Abbildung 2-20.

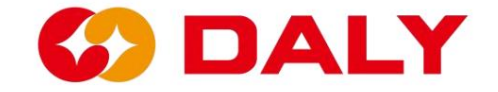

| BmsMonitor-V2.1.7                       |                                                                                               | - 🗆 X                                                      |
|-----------------------------------------|-----------------------------------------------------------------------------------------------|------------------------------------------------------------|
| Board 1                                 | Data Active Parameter Readparam Engineerin<br>monitoring Equilibrium settings Readparam model | BoerdNo 中文 Refresh CommSet<br>ng Alarm history BMS upgrade |
|                                         | Control Manager<br>Balance testing<br>Current OA calibration                                  | BoardNo: SlaveNum:                                         |
| SumVolt:                                | EMS Sleep Current calibration                                                                 |                                                            |
| -120 60 120<br>-120 180 180<br>-240 280 | Restart 2015 Uurrent accuracy test                                                            | Fan ON(°C): MosTemp                                        |
| /≟   ≟}<br>Curr:                        | VakeUpMethod<br>Key Button 485 CAN Current                                                    | Heat ON(*C): <b>Baseline</b><br>Key control MOS: Disable   |
| 0 %                                     | Control Switch                                                                                | Read                                                       |
| SOC:                                    | ChgControl: OFF DO1 Control: OFF                                                              | Inverter Manager                                           |
| Alertit list                            | DsgControl: OFF                                                                               | NONE Vinverter Manager                                     |
|                                         |                                                                                               | RS485 Comm Type                                            |
|                                         |                                                                                               |                                                            |
|                                         |                                                                                               |                                                            |
| Comm status: disconnect                 |                                                                                               |                                                            |

Abbildung 2-20 PC-Master-Engineering-Modus-Schnittstelle

#### Aktuelle Kalibrierungsschritte:

(1) Stellen Sie den Stromabtastwiderstand der Schutzplatine im Parameter ein

Einstellungsfeld. Abbildung 2-21.

(2) Wenn der Akku nicht an das Ladegerät angeschlossen ist und geladen wird, klicken Sie auf "Strom 0A".

Kalibrierung".

(3) Laden oder entladen Sie den Akku. Wenn die Entladung beispielsweise 10 A beträgt, dann

Geben Sie "-10" in das Eingabefeld neben "Stromkalibrierung" ein. Wenn 10 A geladen werden,

Geben Sie dann "10" ein. Klicken Sie dann auf "Aktuelle Kalibrierung". Abbildung 2-22.

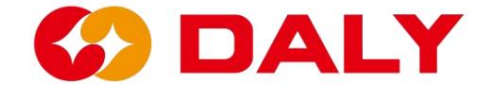

| BMS India-V1.0                                                                      |                                                   |                                    |                                          |                                                                  |                                            |                                  |                                         |                                |                               |                     |                                    |                                         | -                                     | ×                                   |
|-------------------------------------------------------------------------------------|---------------------------------------------------|------------------------------------|------------------------------------------|------------------------------------------------------------------|--------------------------------------------|----------------------------------|-----------------------------------------|--------------------------------|-------------------------------|---------------------|------------------------------------|-----------------------------------------|---------------------------------------|-------------------------------------|
| Board 1                                                                             | Data<br>monitoring                                | Activ<br>Equilib                   | e P<br>riun s                            | arameter<br>settings                                             | Read                                       | param                            | Engineer<br>model                       | ring Al                        | arm histor                    | Bo<br>y BMS 1       | ardNo<br>apgrade                   | 中文 Re                                   | fresh                                 | CommSet                             |
| 40<br>20<br>0<br>10<br>10<br>10<br>10<br>10<br>10<br>10<br>10<br>10                 | Ra<br>Rated                                       | -                                  | Set                                      | Balance start Volt(V): 3<br>Bal start diff Volt(V): 0.03<br>Stet |                                            |                                  |                                         |                                | Sleep time(S<br>Current wav   | 5): 6<br>e(A): 1    | 5535                               |                                         |                                       |                                     |
| SumVolt: 73.8 V                                                                     | Cumulative<br>Cumulative dis                      | charge(Ah)<br>scharge(Ah           | 55<br>0                                  |                                                                  | Set                                        | Cur se                           | Short Cur<br>mpling Re                  | rent(A):                       | 5000                          | Set                 |                                    | Battery proc<br>2000 Y                  | luction de<br>0 м                     | ate:                                |
| -121<br>-121<br>-246<br>-300<br>-300<br>-300<br>-300<br>-300<br>-300<br>-300<br>-30 | No. of acquis                                     | sition board:                      | 2                                        |                                                                  | board<br>board 1                           | 1~3 Cell N<br>~3 NTC N           | o: 16<br>o: 1                           | 8                              | 0                             | Set                 |                                    | Battery type<br>三元<br>Battery oper      | ation mo                              | de:                                 |
| SOC: 50 %                                                                           | Firmware Ind                                      | ex No.:                            | _                                        | _                                                                | _                                          | -                                |                                         | Set<br>Set<br>Set              | RTC.                          | 2022/10<br>50       | 0/21 1<br>Set                      | 1:22:06                                 |                                       |                                     |
| Alarm list                                                                          | Lev cell vo<br>high<br>0 4.15<br>0 4.25<br>-> Set | t cell volt<br>low<br>2. 8<br>2. 7 | -sum volt<br>high<br>99. 6<br>102<br>Set | sum volt<br>low<br>67. 2<br>64. 8                                | discharge<br>curr large<br>20<br>50<br>Set | charge<br>curr large<br>20<br>50 | volt diff<br>large<br>0.5<br>0.8<br>Set | temp diff<br>large<br>10<br>15 | SOC high<br>100<br>102<br>Set | soc low<br>20<br>10 | charge<br>temp<br>high<br>55<br>65 | charge<br>temp low<br>-35<br>-40<br>Set | discharge<br>temp<br>high<br>65<br>70 | discharge<br>temp low<br>-35<br>-40 |
| E<br>F                                                                              |                                                   |                                    |                                          | <u> </u>                                                         |                                            | Quic                             | ak Set                                  |                                | Load confi                    | £                   | Save o                             | onfig                                   |                                       | jet all                             |
| Comm status: Serial                                                                 |                                                   |                                    |                                          |                                                                  |                                            |                                  |                                         |                                |                               |                     |                                    |                                         |                                       |                                     |

Abbildung 2-21 Einstellen des Stromabtastwiderstands des BMS

| BMS India-V1.0                                                                                                    |                                                            |                                |                                      | -                         | ×       |
|----------------------------------------------------------------------------------------------------|------------------------------------------------------------|--------------------------------|--------------------------------------|---------------------------|---------|
| Board 1                                                                                                    | Data Active Parameter<br>monitoring Equilibrium settings H | Engineering<br>Readparan model | BoardNo<br>Alarm history BMS upgrade | 中文 Refresh <mark>(</mark> | CommSet |
| 60 120 120<br>100 120<br>100 100<br>100 100<br>100 100 | -Control Manager                                           | t OA calibration               | BMS address manager<br>BoardNo:      | SlaveNum:                 |         |
| SumVolt: 73.8 V                                                                                                    | BMS Sleep Current o                                        | alibration -10                 | Read                                 | Set                       |         |
|                                                                                                    | Restart BMS Current ac                                     | curacy test                    | Fan ON("C):                          | MosTemp -40               |         |
|                                                                                                    | VakeUpMethod                                               |                                | Heat ON("C):                         |                           |         |
| Curr: 0 A                                                                                                    | Key Button 485                                             | CAN Current                    | Key control MOS: D                   | isable ~                  |         |
| 50 <mark>%</mark>                                                                                                    | Control Switch                                             |                                | Read                                 | Set 📃                     |         |
| SOC: 50 %                                                                                                    | ChgControl: OFF DOT Control:                               | OFF                            | ∟Inverter Manager —                  |                           |         |
| Alarm list                                                                                                    | DsgControl: OFF                                            |                                | NONE                                 | Inverter Manager          |         |
|                                                                                                    |                                                            |                                | RS485 ~                              | Comm Type                 |         |
|                                                                                                    |                                                            |                                | Select Re                            | ad                        |         |
|                                                                                                    |                                                            |                                |                                      | 1                         |         |
|                                                                                                    |                                                            |                                |                                      |                           |         |
|                                                                                                    |                                                            |                                |                                      |                           |         |
| Comm status: Serial                                                                                                    |                                                            |                                |                                      |                           |         |

Abbildung 2 – 22 Stromkalibrierung

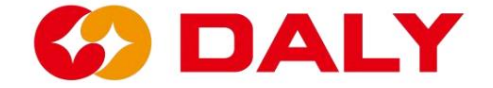

BMS neu starten/Ruhezustand: Klicken Sie auf "BMS neu starten", das BMS führt die Software aus zurücksetzen und neu starten. Wenn das BMS so eingestellt ist, dass es nicht in den Ruhezustand wechselt (Ruhezeit 65535), benötigt es neu gestartet werden muss, oder es muss neu gestartet werden, wenn es von "Nicht" auf "Ruhezustand" umgestellt wird. Das BMS muss auch neu gestartet werden, wenn der Schutzwiederherstellungswert erreicht ist durch das Upgrade-Programm geändert und der Schutz verzögert sich. Klicken Sie auf "Sleep BMS", das BMS wechselt in den Schlafmodus und wartet auf das Aufwachen

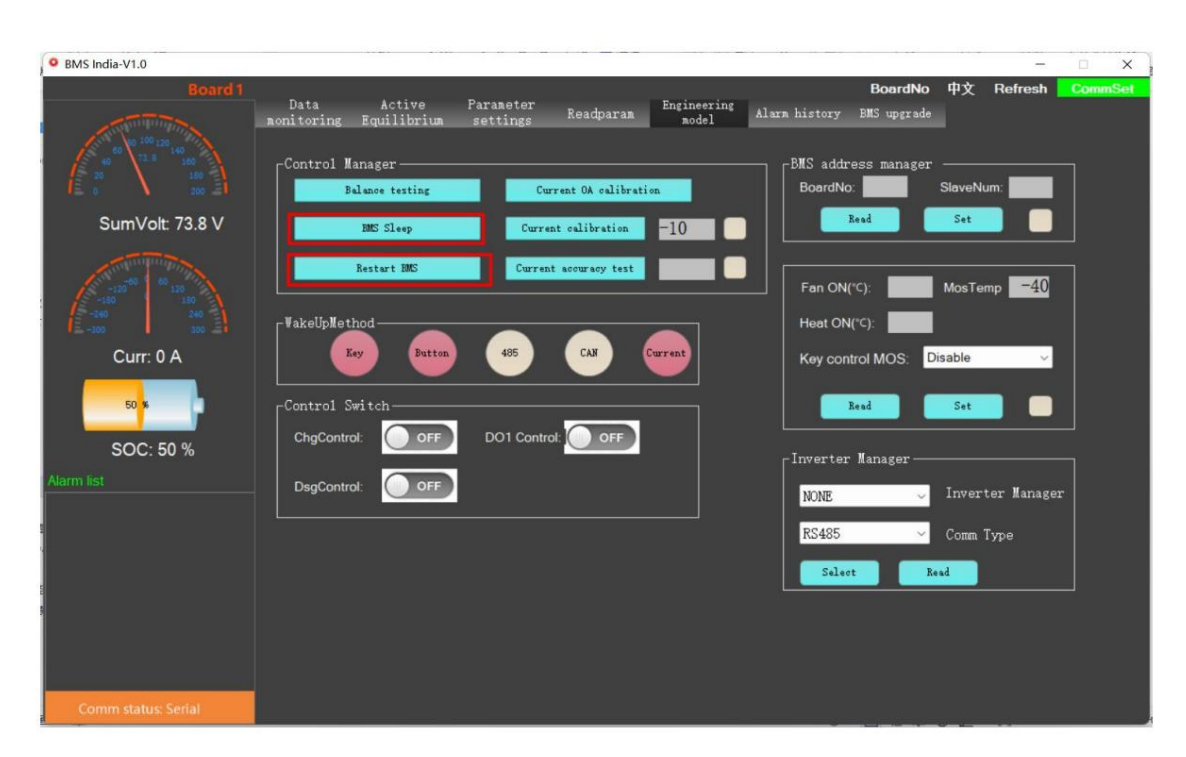

Quelle, um das BMS aufzuwecken. Abbildung 2-23.

Abbildung 2-23 PC-Master-Neustart/Ruhezustand des BMS

Weckquelle: Die Weckquelle umfasst den Schlüssel KEY und die Tastenbeleuchtungsplatine

Taste oder Bluetooth-Taste, RS485- und CAN-Kommunikation, Laden und

Entladestrom. Abbildung 2-24. Wenn das BMS nicht automatisch aktiviert wird, wenn

Wenn es zum ersten Mal eingeschaltet wird, kann es nur durch die Tasten "Taste" und "Strom" aufgeweckt werden.

Weckquellen. Aber in der nachfolgenden Wecklogik kann die Weckquelle dies tun

aufwachen. Achten Sie besonders auf den Unterspannungsfehler des BMS, es wird passieren

nach 60 Sekunden schlafen. Derzeit kann weder RS485 noch CAN verwendet werden

Kommunikation weckt das BMS.

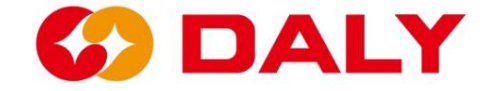

| BMS India-V1.0                               |                                       |                                           |                      |                                      | <u></u>                      | X       |
|----------------------------------------------|---------------------------------------|-------------------------------------------|----------------------|--------------------------------------|------------------------------|---------|
| Board 1                                      | Data Active<br>monitoring Equilibrium | Parameter Readparam<br>settings Readparam | Engineering<br>model | BoardNo<br>Alarm history BMS upgrade | 中文 Refresh                   | CommSet |
|                                              | -Control Manager<br>Balance testing   | Current OA calibrati                      | on                   | BMS address manager<br>BoardNo:      | SlaveNum:                    |         |
| SumVolt: 73.8 V                              | HME Sleep<br>Restart HME              | Current calibration                       | -10                  | Kead                                 | Set                          |         |
| -120<br>-100<br>-240<br>-100<br>-100<br>-100 | WakeUpMethod                          |                                           |                      | Fan ON(*C):                          | MosTemp -40                  |         |
| Curr: 0 A                                    | Control Switch                        |                                           | Lurrent              | Key control MOS:                     | Set                          |         |
| SOC: 50 %                                    | ChgControl: OFF                       | DO1 Control: OFF                          |                      | Inverter Manager-                    |                              |         |
|                                              |                                       | <u>.</u>                                  |                      | NONE ~<br>RS485 ~                    | Inverter Manage<br>Comm Type | Ŧ       |
|                                              |                                       |                                           |                      | Select                               | ead                          |         |
|                                              |                                       |                                           |                      |                                      |                              |         |
| Comm status: RS485                           |                                       |                                           |                      |                                      |                              |         |

Abbildung 2 – 24 Weckquellen

Lade- und Entlade-MOS-Steuerung, DO1-Steuerung: Klicken Sie zur Steuerung auf den Schalter. Wenn es Wenn nicht darauf geklickt wurde, ist dieses Element standardmäßig deaktiviert. Platinennummer festlegen: Dieses Element wird im parallelen BMS verwendet. Anderes Brett einstellen Nummern für das BMS zur Unterscheidung des BMS am Bus. Das kann man auch sagen Die Platinennummer ist die Nummer des BMS, die zur Identifizierung des BMS dient Auf einem Bus. Die Anzahl der Slave-Karten wird derzeit nicht verwendet und kann auf 1 eingestellt werden. wie in Abbildung 2-25 dargestellt . Der Standardeinstellungsbereich der Basisversionssoftware Die Board-Nummer reicht von 0 bis 7.

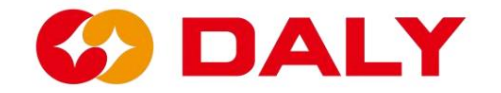

BMS India-V1.0 中文 Refresh BoardNo Parameter Data Readparam Engineering Alarm history BMS upgrade Active Equilibri trol Manage BMS address 1 SumVolt: 73.7 V -10 MosTemp -40 Fan ON(°C): WakeUpMethod Heat ON(\*C): Curr: 0 A Key CAN isable Key control MOS D ontrol Switch Read ( ol OFF SOC: 50 % Inverter Manage C OFF NONE RS485 Select Read

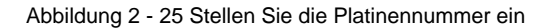

Nachdem Sie die Platinennummer geändert haben, wählen Sie BMS über "Platinennummer" aus, um sie zu erhalten die Daten des aktuellen BMS. Derzeit kann der PC Master auf Platine Nr. wechseln.

BMS India-V1.0 × Active Equilibri Parameter Readparam Engineering Alarm history 1 2 3 4 5 6 7 SumVolt: 73.7 V 8 9 10 11 12 13 14 15 Restart B Fan Of MosTemp -40 Heat Of Curr: 0 A Key Key co ontrol Swit 16 17 18 19 Cho SOC: 50 % OFF 20 21 Inverter Manager NONE RS485 22 23 d Sele

Höchstens 24. Abbildung 2-26.

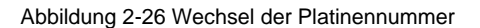

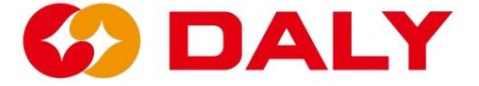

Lüfter/Heizung ein: Stellen Sie den Lüfter ein und heizen Sie die Temperatur des BMS. Die MOS

Die Temperatur gibt die Temperatur der BMS-Schutzplatine an

Die Temperatur ist die Beurteilungstemperatur, wenn der Lüfter eingeschaltet ist. Der

Die Beurteilungstemperatur für die Heizung ist die vom BMS gesteuerte Temperatur.

# 2.5 Historische Alarme

### 2.5.1 Historische Alarme des PC-Masters

#### (1) lesen

Klicken Sie auf der Schnittstelle "Historischer Alarm" auf die Schaltfläche "Lesen", um das BMS auszulesen

historische Alarmdaten. Diese Funktion ist nur für 103-Pläne verfügbar. 030 und

230 haben diese Funktion aufgrund unzureichenden Speichers nicht entwickelt.

| BmsMonitor-V2.1.7                                                                                                |     |                 |                                                                                                    |                       |       |                   |                 |          |             |           |       |          | -       | ×      |
|----------------------------------------------------------------------------------------------------|-----|-----------------|----------------------------------------------------------------------------------------------------|-----------------------|-------|-------------------|-----------------|----------|-------------|-----------|-------|----------|---------|--------|
| Board 1                                                                                                    |     |                 | and a second second second second second second second second second second second second second second second |                       |       |                   |                 |          |             | Boar      | dNo 中 | 文 Refre  | esh 🔽 C | ommSet |
|                                                                                                    | D   | ata<br>toring E | Active<br>quilibrium                                                                                           | Parameter<br>settings | Readp | aran <sup>E</sup> | inginee<br>mode | ring Ala | urm histor; | y BMS upg | rade  |          |         |        |
| 60 00 120 140<br>20 180 180<br>20 20 180                                                                         | No. | ErrTime         | ErrID                                                                                                    | ErrState              | SumV  | Cur               | SOC             | ChgM     | Dchg        | MaxCellV  | Max   | MinCellV | Min     | MaxT   |
| SumVolt:                                                                                                    | _   |                 |                                                                                                    |                       |       |                   |                 |          |             |           |       |          |         |        |
| -120 <sup>00</sup><br>-120 <sup>00</sup><br>-120 <sup>00</sup><br>-1200<br>-1200<br>-100<br>-100<br>-100<br>-100 |     |                 |                                                                                                    |                       |       |                   |                 |          |             |           |       |          |         |        |
| Curr:                                                                                                    | -   |                 |                                                                                                    |                       |       |                   |                 |          |             |           |       |          |         |        |
| o s<br>SOC:                                                                                                    | <   |                 |                                                                                                    |                       |       |                   |                 |          |             |           |       |          |         | >      |
| Alarma liet                                                                                                    |     | 77              | 5.00                                                                                                    | -                     |       |                   |                 |          |             |           |       |          |         | Clean  |
|                                                                                                    |     | R               | ead                                                                                                    | EraseReco             | rd    | RecordN           | um              | /384     |             |           |       |          |         |        |
|                                                                                                    |     |                 |                                                                                                    |                       |       |                   |                 |          |             |           |       |          |         |        |
|                                                                                                    |     | S               | top                                                                                                    |                       |       |                   |                 |          |             |           |       |          |         |        |
|                                                                                                    |     |                 |                                                                                                    |                       |       |                   |                 |          |             |           |       |          |         |        |
|                                                                                                    |     |                 |                                                                                                    |                       |       |                   |                 |          |             |           |       |          |         |        |
|                                                                                                    |     |                 |                                                                                                    |                       |       |                   |                 |          |             |           |       |          |         |        |
|                                                                                                    |     |                 |                                                                                                    |                       |       |                   |                 |          |             |           |       |          |         |        |
| Comm status: disconnect                                                                                          |     |                 |                                                                                                    |                       |       |                   |                 |          |             |           |       |          |         |        |

### Abbildung 2-27 Verlaufsalarm

### (2) Stopp-Taste

Verlassen Sie den Modus "Verlaufsalarm lesen" zwangsweise und lassen Sie den Host-Computer los Fragen Sie die BMS-Daten erneut ab. Wenn Sie erneut auf "Lesen" klicken, beginnt der Vorgang von vorne Alarm und kann bis zu 384 historische Daten lesen.

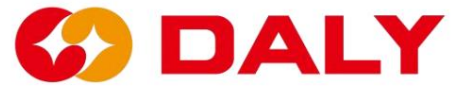

#### (3) Historische Daten löschen

Löschen Sie die historischen Warnprotokolldaten. Nach dem Löschen der historischen Aufzeichnungen wurde die

Die Schutzplatine muss erneut eingeschaltet werden.

#### 2.5.2 Host-Computer Daten speichern

Danach erfolgt die Kommunikation zwischen dem Host-Computer und dem BMS

Erfolgreich sind die Grunddaten des BMS auf der Datenschnittstelle ersichtlich. Bei

Gleichzeitig speichert der Host-Computer diese Daten auch lokal. Die Rettung

Der Speicherort befindet sich im Ordner "Save Data" im selben Verzeichnis wie PC Master.

Im Vergleich zum "Historischen Alarm" sind die mit Save Data gespeicherten Daten umfangreicher

detailliert und umfassend. Abbildung 2-28.

| BMS-IAP-India-V1.0                  |                                         |                  |                | -           | × |
|-------------------------------------|-----------------------------------------|------------------|----------------|-------------|---|
| ④ 新建 - 从 □ □                        | □ 论 前 \\ 排序 → 重 查看                      |                  |                |             |   |
| ← → ∽ ↑ <mark>&gt;</mark> ≪ 文档类 → 測 | 试 > 印规的上位机使用说明 > BMS-IAP-India-V1.0     | V C A            | )在BMS-IAP-Ind  | ia-V1.0 中搜索 |   |
| > 📩 快速访问                            | 名称                                      | 修改日期             | 类型             | 大小          |   |
| >  OneDrive                         | 📁 Images                                | 2022/10/21 10:10 | 文件夹            |             |   |
| > ConeDrive - Personal              | 📁 kerneldlls                            | 2022/10/21 10:10 | 文件夹            |             |   |
| > 🎒 WPS网盘                           | 🚞 SaveData                              | 2022/10/21 11:57 | 文件夹            |             |   |
| SaveData                            |                                         |                  |                | -           | × |
| ④ 新建 - 👗 🚺 🚺                        | □ 1 1 1 1 1 1 1 1 1 1 1 1 1 1 1 1 1 1 1 |                  |                |             |   |
| ← → ~ ↑ ► 印规的上位机                    | 更用说明 > BMS-IAP-India-V1.0 > SaveData    | ~ C &            | )在 SaveData 中掛 | 医索          |   |
| > 📩 快速访问                            | 名称 ^                                    | 修改日期             | 类型             | 大小          |   |
| > 🔷 OneDrive                        | 图 2022年10月21日10_11_11.csv               | 2022/10/21 10:15 | XLS 工作表        | 27 KB       |   |
| > 늘 OneDrive - Personal             | 图 2022年10月21日10_20_34.csv               | 2022/10/21 11:55 | XLS 工作表        | 560 KB      |   |
| > 🎒 WPS网盘                           | 2022年10月21日11_57_5.csv                  | 2022/10/21 12:00 | XLS 工作表        | 19 KB       |   |
| / 🛄 此电脑                             |                                         |                  |                |             |   |
| > 📔 视频                              | 1                                       |                  |                |             |   |
| > 🔀 图片                              | 1                                       |                  |                |             |   |
| > 🧧 文档                              | 1                                       |                  |                |             |   |
| > 业 下载                              |                                         |                  |                |             |   |
| > 🚷 音乐                              | 1                                       |                  |                |             |   |
| > 🧾 桌面                              | 1                                       |                  |                |             |   |
| > 🏪 OS (C:)                         | 1                                       |                  |                |             |   |

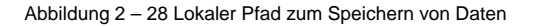

Der Dateiname gibt den Zeitpunkt an, zu dem der Host-Computer und das BMS mit der Kommunikation beginnen.

und das Dateiformat ist "CSV". Die Tabelle spart Zeit beim Schreiben von Daten und so weiter

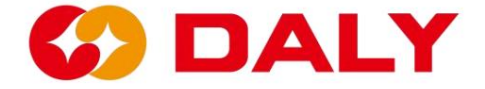

Daten in der Schnittstelle "Datenüberwachung", wie in Abbildung 2-29 dargestellt. Der Gastgeber

Der Computer erhält die "Datenüberwachungsdaten" für die Timer-Ereignisüberwachung und

fordert jede Sekunde Daten vom BMS an. Allerdings werden die Daten als Thread gespeichert

Die Aufgabe kann zu einem bestimmten Zeitpunkt Daten verlieren. Und File Stream kann nicht gelesen und geschrieben werden

gleichzeitig. Öffnen Sie beim Herstellen einer Verbindung mit dem Host-Computer bitte nicht das

Datei zum Speichern von Daten schreiben.

| 1             | m 🕑 (                     | <b>昭売</b>                | PC Ma        | ster使用访        | 则.docx            | Q. 4.  | ▲ 多个串口!          | 聞.docx                  |                | <b>1</b>          | (申请单·上位   |                 | 4 🗢 📲                | 5 2022年10             | 月21日10_11      | _11.csv 🖓        | × +  | 4          | 3 88 (72.50) | •* <b>8</b> - | Ø ×        |
|---------------|---------------------------|--------------------------|--------------|----------------|-------------------|--------|------------------|-------------------------|----------------|-------------------|-----------|-----------------|----------------------|-----------------------|----------------|------------------|------|------------|--------------|---------------|------------|
| =             | 文件 🗸 🖺                    | 1200                     | 500          | 邢台             | 重入 页面             | 布局 公   | 式 数据             | 审阅 视图                   | 开发工            | 具 会员专利            | K Q. 查找   | 命令、搜索           | 要板                   |                       |                |                  |      | G          | と 老同来(       | 所 凸分率         | : ^        |
| 1<br>11<br>11 | ) 入剪切<br>- 口复制 -          | 合 <sup>宋田</sup><br>相式刷 B | ¤<br>/⊻⊞-⊡   | • 11<br>5• 💁 • | - A* A<br>A - & - |        | = = = =<br>∃ ≡ = | 日<br>合并居中 · 自           | [罰] #<br>动脉行 书 | ໝ<br>≰ - % ⁰⁰⁰ "₀ | · .00 类型制 | 〕 E<br>eeeeeeee | 田 野 ★村<br>格式 - 12 单元 | 時年30 -<br>21世4年30 - 3 | ∑ ∑<br>終和- 鋪透- | Д↓ []↓<br>排序- 填充 | ]    | 日<br>行和列・コ | 日 日          | 日本            | 四<br>1具- 3 |
|               |                           |                          |              |                |                   |        |                  | <ol> <li>約文档</li> </ol> | 备份云阔,『         | 可避免文件丢失           | ,省心省事     | 立即遵守            |                      |                       |                |                  |      |            |              |               | × -        |
|               |                           |                          |              |                |                   |        |                  |                         |                |                   |           |                 |                      |                       |                |                  |      |            |              |               | R          |
|               | A1                        |                          | Q fx Ti      | me             |                   |        |                  |                         |                |                   |           |                 |                      |                       |                |                  |      |            |              |               | 0          |
|               | A                         | В                        | C            | D              | E                 | F      | G                | Н                       | 1              | J                 | K         | L               | M                    | N                     | 0              | Р                | Q    | R          | S            | T             | -          |
| 1             | Time                      | Bms_Life                 | SumVoltageCu | rrent          | SOC               | ChgMOS | DisChgMOS        | SerialNum               | TempNum        | RemainCap         | MaxV      | MaxV_No         | MinV                 | MinV_No               | MaxT           | MaxT_No          | MinT | MinT_No    | CellV_1      | Ce11V_2       | 13         |
| 5             | 10:11:11                  | 215                      | 73.9         | 0              | 100               | OFF    | ON               | 24                      |                | 1 50              | 3.088     | 1               | 2 3.074              | 21                    | 30             | )                | 1 30 | ( <u> </u> | 1 3.07       | 3.08          |            |
| 3             | 10:11:13                  | 217                      | 73.9         | 0              | 100               | OFF    | ON               | 24                      |                | 1 50              | 3.089     | 1               | 2 3.074              | 22                    | 30             | )                | 1 30 | 1          | 1 3.07       | 3.08          | Ø          |
| 4             | 10:11:16                  | 219                      | 73.9         | 0              | 100               | OFF    | ON               | 24                      |                | 1 50              | 3.087     | 1               | 2 3.072              | 22                    | 30             | )                | 1 30 |            | 1 3.07       | 3.081         | 0          |
| 5             | 10:11:18                  | 222                      | 73.9         | 0              | 100               | OFF    | ON               | 24                      |                | 1 50              | 3.091     | 1               | 2 3.073              | 22                    | 2 30           | )                | 1 30 | )          | 1 3.07       | 3 3.08        | C6         |
| 6             | 10:11:21                  | 224                      | 73.9         | 0              | 100               | OFF    | ON               | 24                      |                | 1 50              | 3.088     | 1               | 2 3.073              | 21                    | 30             | )                | 1 30 | 1          | 1 3.07       | 3.08          | (5)        |
| 1             | 10:11:24                  | 227                      | 73.9         | 0              | 100               | OFF    | ON               | 24                      |                | 1 50              | 3.089     | 1               | 1 3.075              | 21                    | 30             | )                | 1 30 | 1          | 1 3.07       | 3.08          | w.         |
| 8             | 10:11:27                  | 230                      | 73.9         | 0              | 100               | OFF    | ON               | 24                      |                | 1 50              | 3.086     | 1               | 2 3.072              | 23                    | 30             | )                | 1 30 |            | 1 3.07       | 3.081         | 06         |
| 9             | 10:11:29                  | 232                      | 73.9         | 0              | 100               | OFF    | ON               | 24                      |                | 1 50              | 3. 087    | 1               | 1 3.073              | 21                    | 30             |                  | 1 30 |            | 1 3.07       | 3.08          |            |
| 10            | 10:11:32                  | 230                      | 13.9         | 0              | 100               | OFF    | ON               | 24                      |                | 1 50              | 3.088     | 1               | 1 3.074              | 21                    | 31             |                  | 1 30 |            | 1 3.07       | 3.079         |            |
| 11            | 10:11:34                  | 237                      | 73.9         | 0              | 100               | OFF    | ON               | 24                      |                | 1 50              | 3. 089    | 1               | 1 3.075              | 21                    | 30             |                  | 1 30 |            | 1 3.07       | 3.08          |            |
| 12            | 10:11:37                  | 240                      | 73.9         | 0              | 100               | OFF    | ON               | 24                      |                | 1 50              | 3.000     |                 | 2 3.074              | 21                    | 30             |                  | 1 30 |            | 1 3.07       | 3.081         |            |
| 14            | 10:11:39                  | 243                      | 73.9         | 0              | 100               | OFF    | ON               | 24                      |                | 1 50              | 3.000     | 1               | 2 3.072              | 22                    | 30             |                  | 1 30 | -          | 1 3.07       | 3.081         |            |
| 15            | 10.11.45                  | 0.40                     | 73.9         | 0              | 100               | OPP    | ON               | 24                      |                | 1 50              | 2 000     | 1               | 1 2 075              | 21                    | 21             | -                | 1 21 |            | 1 2.07       | 3 2.09        |            |
| 16            | 10.11.40                  | 240                      | 72.0         | 0              | 100               | OFF    | ON               | 24                      |                | 1 50              | 2.097     | 1               | 2 2 073              | 01                    | 21             |                  | 1 21 |            | 1 2.07       | 3.00          |            |
| 17            | 10.11.50                  | 253                      | 73.0         | 0              | 100               | OFF    | ON               | 24                      |                | 1 50              | 3.087     | 1               | 2 3 073              | 21                    | 31             |                  | 1 30 |            | 1 3.07       | 3 081         |            |
| 18            | 10:11:52                  | 255                      | 73.9         | 0              | 100               | OFF    | ON               | 24                      |                | 1 50              | 3.088     | 1               | 2 3 074              | 21                    | 3(             | 1                | 1 30 | -          | 1 3.07       | 3 08          |            |
| 19            | 10:11:55                  | 2                        | 73.9         | 0              | 100               | OFF    | ON               | 24                      |                | 1 50              | 3.09      | 1               | 2 3.074              | 21                    | 3(             |                  | 1 30 |            | 1 3.07       | 3.08          |            |
| 20            | 10:11:57                  | 4                        | 73.9         | 0              | 100               | OFF    | ON               | 24                      |                | 1 50              | 3, 089    | 1               | 2 3.075              | 21                    | 30             | )                | 1 30 |            | 1 3.07       | 3.08          |            |
| 21            | 10:12:00                  | 7                        | 73.9         | 0              | 100               | OFF    | ON               | 24                      |                | 1 50              | 3,088     | 1               | 1 3.072              | 25                    | 30             | )                | 1 30 | 1          | 1 3.07       | 3, 081        |            |
| 22            | 10:12:02                  | 9                        | 73.9         | 0              | 100               | OFF    | ON               | 24                      |                | 1 50              | 3, 088    | 1               | 2 3.072              | 25                    | 30             | )                | 1 30 |            | 1 3.07       | 3.08          |            |
| 23            | 10:12:05                  | 12                       | 73.9         | 0              | 100               | OFF    | ON               | 24                      |                | 1 50              | 3.088     | 1               | 2 3.073              | 22                    | 30             | )                | 1 30 | 1          | 1 3.07       | 3.08          |            |
| 24            | 10:12:07                  | 15                       | 73.9         | 0              | 100               | OFF    | ON               | 24                      |                | 1 50              | 3.089     | 1               | 2 3.073              | 23                    | 2 30           | )                | 1 30 | 1          | 1 3.07       | 3.08          |            |
| 25            | 10:12:10                  | 17                       | 73.9         | 0              | 100               | OFF    | ON               | 24                      |                | 1 50              | 3.087     | 1               | 2 3.072              | 23                    | 30             | )                | 1 30 | )          | 1 3.07       | 3.081         |            |
| 26            | 10:12:12                  | 20                       | 73.9         | 0              | 100               | OFF    | ON               | 24                      |                | 1 50              | 3.087     | 1               | 2 3.07               | 21                    | 30             | )                | 1 30 | )          | 1 3.07       | 3.081         |            |
| 27            | 10:12:15                  | 22                       | 73.9         | 0              | 100               | OFF    | ON               | 24                      |                | 1 50              | 3.088     | 1               | 2 3.074              | 21                    | 30             | )                | 1 30 | )          | 1 3.07       | 3. 081        |            |
| 28            | 10:12:17                  | 25                       | 73.9         | 0              | 100               | OFF    | ON               | 24                      |                | 1 50              | 3.089     | 1               | 2 3.075              | 17                    | 30             | )                | 1 30 | 1          | 1 3.07       | 3. 081        | *          |
| K             | $\langle \rangle \rangle$ | 2022年1                   | 10月21日10_11_ | 11 +           |                   |        |                  |                         |                |                   |           | 1               | +                    |                       |                |                  |      |            |              | * 1           |            |
| 53            |                           |                          |              |                |                   |        |                  |                         |                |                   |           |                 |                      |                       | 0              | ◎ ⊕ - 目          |      | 100%       |              | 0             | + \$\$     |

#### Abbildung 2-29 Daten speichern

Da die "CSV"-Tabellenkodierung utf-8 ist, wird sie beim Öffnen mit verstümmelt

ein Excel-Programm, das das ANSI-Kodierungsformat erkennt, also die Kodierung der Datei

muss geändert werden. Zuerst mit Notepad öffnen, dann "Speichern unter" auswählen

Codierungsformat. Die Betriebsschritte sind wie folgt.

DALY

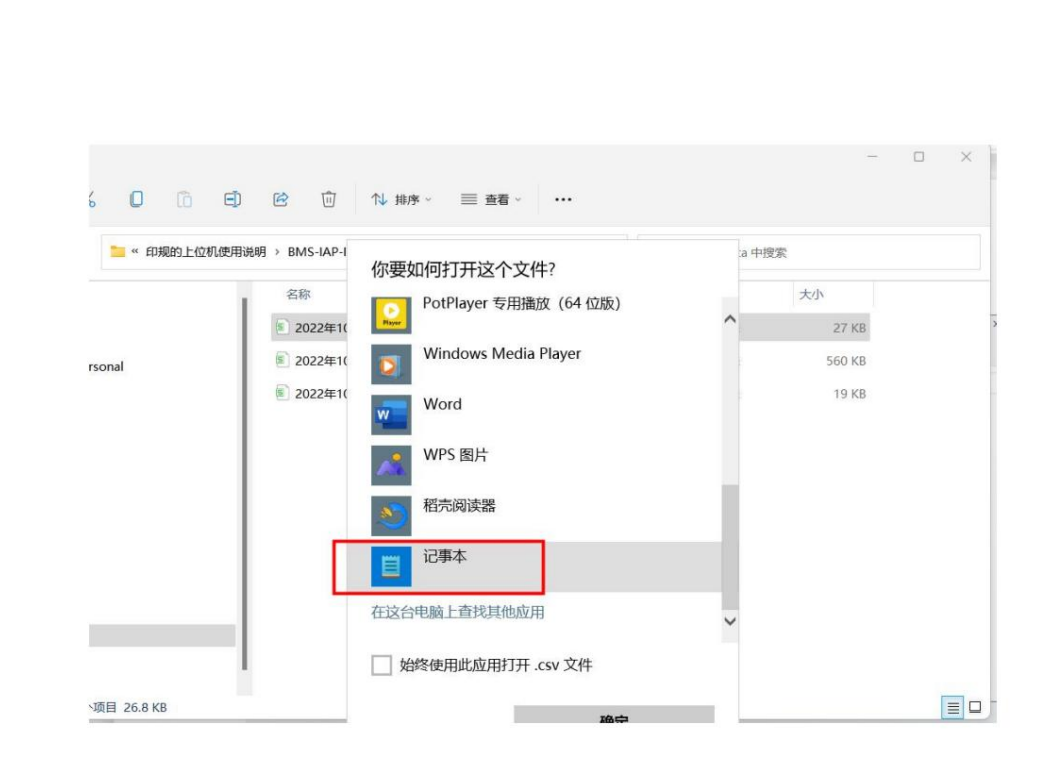

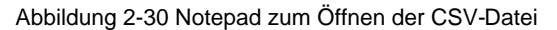

| 2022年10月21日10_11_11.csv - 记事本                                                                                                    | 另存为                                                                                                    |                                                    |                                                                             |                                               | ×                                  | ×                                                                                                    |
|----------------------------------------------------------------------------------------------------|----------------------------------------------------------------------------------------------------|----------------------------------------------------|-----------------------------------------------------------------------------|-----------------------------------------------|------------------------------------|----------------------------------------------------------------------------------------------------|
| 文件 编辑 查看                                                                                                    | $\leftrightarrow \rightarrow \sim \uparrow$                                                                                                    | ≪ BMS-IAP-India-V1.0 >                             | SaveData v C                                                                | 。<br>在 SaveData =                             | 中搜索                                | 8                                                                                                    |
| Time, Bms_Life, SumVoltage, Current, SO<br>10:11:11, 215, 73.9, 0, 100, OFF, ON, 24, 1, 5                                                                                                    | 组织 • 新建文件夹                                                                                                    |                                                    |                                                                             |                                               | ≣• Ø                               | xT_No,MinT,MinT_No,C<br>88,3.08,3.08,3.084,3.08                                                                                                    |
| 10:11:13,217,739,0,100,OFF,ON,24,1,5<br>10:11:16,219,739,0,100,OFF,ON,24,1,5<br>10:11:18,222,739,0,100,OFF,ON,24,1,5<br>10:11:24,227,739,0,100,OFF,ON,24,1,5<br>10:11:24,227,739,0,100,OFF,ON,24,1,5<br>10:11:27,230,739,0,100,OFF,ON,24,1,5<br>10:11:29,232,739,0,100,OFF,ON,24,1,5<br>10:11:34,235,739,0,100,OFF,ON,24,1,5<br>10:11:34,237,739,0,100,OFF,ON,24,1,5<br>10:11:34,237,739,0,100,OFF,ON,24,1,5<br>10:11:34,243,739,0,100,OFF,ON,24,1,5<br>10:11:39,243,739,0,100,OFF,ON,24,1,5 | <ul> <li>↓ 此地路</li> <li>〕 税级</li> <li>▲ 图片</li> <li>→ ① 文档</li> <li>→ ① 方載</li> <li>→ ④ 音乐</li> <li>→ ■ 桌面</li> <li>→ ■ 「気いてい」</li> <li>→ ■ 新加隆(D)</li> </ul> | <b>五称</b>                                          | 柳衣日期<br>没有与搜索条件匹配的项。                                                        | 英型                                            | 大小                                 | 88,3081,3081,3085,3<br>089,3081,3081,3085,3<br>66,308,3079,3082,30<br>88,308,3079,3084,30<br>87,308,308,3079,3084,30<br>87,308,308,3081,3085,308<br>989,3081,3081,3085,3<br>086,308,3084,3084,3<br>86,308,3084,3084,30<br>86,3081,3081,3085,3<br>088,3081,3081,3085,3<br>088,3081,3081,3085,3085,3085,3085,3081,3085,3085,3085,3085,3085,3085,3085,3085 |
| 10:11:42,245,73.9,0,100,OFF,ON,24,1,5<br>10:11:45,248,73.9,0,100,OFF,ON,24,1,5<br>10:11:47,250,73.9,0,100,OFF,ON,24,1,5                                                                                                    | 文件名(N): 2022<br>保存类型(T): 文本                                                                                                    | 2年10月21日10_11_11 <mark>.csv</mark><br>文档(*.txt)    | 2.                                                                          |                                               | ~                                  | 87,3.081,3.081,3.084,3.085,3.<br>87,3.081,3.081,3.085,3.                                                                                                    |
| 10:11:50,253,73.9,0,100,OFF,ON,24,1,5<br>10:11:52,255,73.9,0,100,OFF,ON,24,1,5<br>10:11:52,273.9,0,100,OFF,ON,24,1,50,<br>10:11:57,473.9,0,100,OFF,ON,24,1,50,<br>10:12:00,7,73.9,0,100,OFF,ON,24,1,50,                                                                                                    | へ 隐藏文件夹<br>1.089,12,3.075,21,30<br>3.088,11,3.072,22,30                                                                                                    | ),1,30,1,3.079,3.08,3.0<br>),1,30,1,3.079,3.081,3. | 86,3,085 UTF-16 LE<br>087,3,08 UTF-16 LE<br>087,3,08 UTF-16 BE<br>UTF-8 DOM | 保存(S)<br>.086,3.082,3.082<br>3.087,3.083,3.08 | 取消<br>2,3.088,3.08<br>3,3.089,3.00 | 088,3.081,3.081,3.085,3.<br>88,3.081,3.081,3.085,3.<br>1.08,3.08,3.085,3.084,3.1<br>8,3.08,3.08,3.085,3.084,3.1<br>8,3.08,3.081,3.085,3.084,3.0<br>89,3.081,3.081,3.085,3.0                                                                                                    |
| 行1,列1                                                                                                    |                                                                                                    |                                                    |                                                                             | 100%                                          | Windows (CRL                       | F) UTF-8                                                                                                    |

Abbildung 2-31 Als CSV-Datei speichern

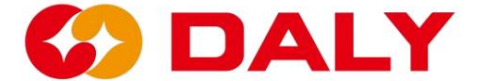

# 2.6 BMS-Upgrade

### 2.6.1 BMS-Upgrade-Funktion

BMS verwendet zur Vervollständigung das IAP-Entwurfsschema (In Application Programming). das Software-Upgrade. IAP umfasst hauptsächlich Bootloader- und App-Programme. Nachdem das BMS die Upgrade-Anfrage vom Host-Computer erhalten hat, wird das Der Bootloader löscht die App (mittels Flash). Anschließend erhalten Sie die Upgrade-Datei vom PC-Master gesendet und in die App geschrieben. Die Schritte zum Upgrade des BMS mit dem PC Master lauten wie folgt:

#### (1) Der PC-Master kommuniziert mit dem BMS. Überprüf den

"Kommunikationsstatus", um zu sehen, ob die Verbindung erfolgreich ist. Zu diesem Zeitpunkt,

Es ist egal, ob Daten in "Datenüberwachung" vorhanden sind, da die APP dies möglicherweise tun kann wurden gelöscht.

(2) Klicken Sie auf "Upgrade-Programm öffnen", um die Upgrade-Datei auf den Host zu laden Computer, oder ziehen Sie die Upgrade-Datei direkt in die "BMS Upgrade"-Schnittstelle.

| BMS India-V1.0   |                         |                    |                       |                       |                |                      |               |             |    | -       |             |
|------------------|-------------------------|--------------------|-----------------------|-----------------------|----------------|----------------------|---------------|-------------|----|---------|-------------|
|                  |                         |                    |                       |                       |                |                      |               | BoardNo     | 中文 | Refresh | CommSet     |
|                  |                         | Data<br>monitoring | Active<br>Equilibrium | Parameter<br>settings | Readparam      | Engineering<br>model | Alarm history | BMS upgrade |    |         |             |
| > 打开             | 1997 <b>X</b>           | 1                  |                       |                       |                | ×                    |               |             |    |         |             |
| ← → ~ ↑ <b>1</b> | <mark>)</mark> 《 杨基 ) M | MCU_ST103+AFE_3    | 09-基板 、               | C 2                   | 在 MCU_ST103+   | AFE_309              |               |             |    | 01      | en File     |
| 组织 ▼ 新建文件夹       |                         |                    |                       |                       | ≣ -            |                      |               |             |    |         |             |
| , 🔲 此串騎          | 28                      |                    | ^                     |                       | 修改日期           | 20 T                 |               |             |    |         |             |
| > 2 视频           | DalyBm                  | sApp103_309_202    | 20722基版本.s19          |                       | 2022/7/22 15:4 | 3 S19 🖕              |               |             |    | D.V.O.I |             |
| > 🔣 图片           | <u> </u>                |                    |                       |                       |                |                      |               |             |    | BMSU    | Jpgrade V   |
| > 🔄 文档           |                         |                    |                       |                       |                |                      |               |             |    | Start   | the upgrade |
| > 🛓 下载           |                         |                    |                       |                       |                |                      |               |             |    |         |             |
| > 🕜 音乐           |                         |                    |                       |                       |                |                      |               |             |    |         |             |
| > 🧾 点面           |                         |                    |                       |                       |                |                      |               |             |    |         | ~           |
| > L OS (C:)      |                         |                    |                       |                       |                |                      |               |             |    |         | <i>"</i>    |
| >新加坡(D:)         |                         |                    |                       |                       |                |                      |               |             |    |         |             |
|                  |                         |                    |                       |                       |                |                      |               |             |    |         |             |
| 文件               | 书名(N): DalyBm:          | App103_309_2022    | 20722基版本.s19          | ~ S19                 | File(*.s19)    | Photo                |               |             |    | Retry   | Counts:     |
|                  |                         |                    |                       |                       | ля(O)          | 40.09                |               |             |    |         |             |
|                  |                         |                    |                       |                       |                |                      |               |             |    |         |             |
|                  |                         |                    |                       |                       |                |                      |               |             |    |         |             |
| Comm status: I   | RS485                   |                    |                       |                       |                |                      |               |             |    |         |             |

Abbildung 2-32.

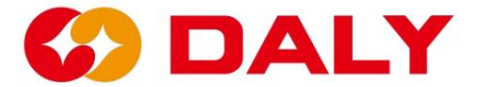

Abbildung 2-32 Öffnen Sie die S19-Datei zum Aktualisieren

(3) Klicken Sie auf "Upgrade starten" und warten Sie auf das Upgrade.

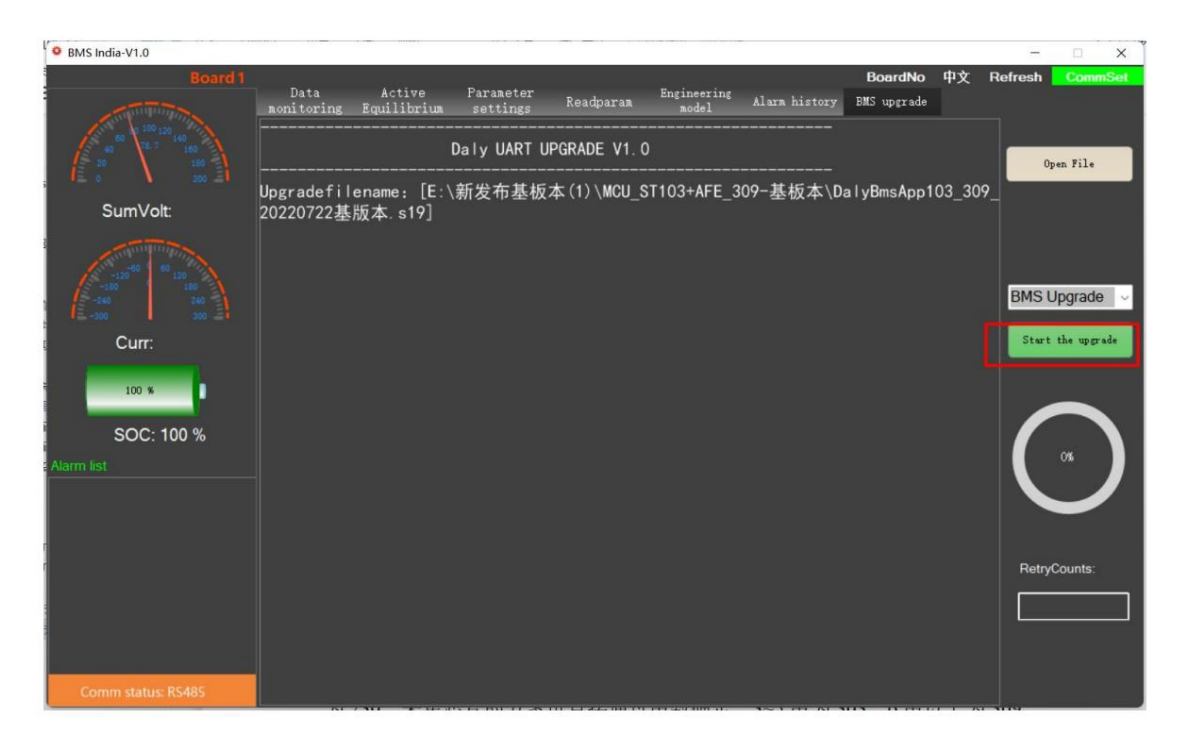

Abbildung 2 – 32 Klicken Sie hier, um das Upgrade zu starten

#### 2.6.2 Hinweise zum BMS-Upgrade

Das Upgrade-Programm passt zum BMS. Die aktuelle BMS-Software

Versionen sind 103+303, 103+309, 030+303, 030+309, 230+303, 230+309.

Stellen Sie vor dem Upgrade sicher, dass das Programm mit dem BMS übereinstimmt. Zusätzlich zu

Neben den Software- und Hardware-Versionsnummern können Sie auch die MCU bestätigen

durch die Boot-Version. "V1.01.1E" ist 103; "V2.01.1E" ist 030; "V3.01.1E" ist

230. Das Schema zum Sammeln von Chips kann direkt durch die bestimmt werden

Anzahl der Saiten, drei bis fünf Saiten sind 303 und mehr als sechs Saiten sind es

309.

Upgrade fehlgeschlagen, BMS hat keine Daten. Im vierten Schritt des IAP-Upgrades

Das APP-Programm wird gelöscht. Dem BMS liegen derzeit keine Daten vor. Der

Das BMS-Upgrade wird durch Booten abgeschlossen und Sie müssen sich darüber keine Sorgen machen

Ob Daten vorhanden sind, führen Sie einfach den Upgrade-Vorgang direkt durch.

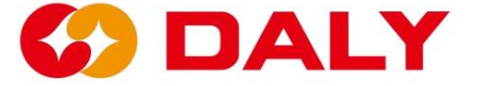

# 2.7 Upgrade der Universal Interface Board (WNT).

#### 2.7.1 Upgrade-Funktion des Universal Interface Board (WNT).

Universal Interface Board (WNT) verwendet das IAP (In Application Programmierung) Entwurfsschema zur Vervollständigung des Software-Upgrades. IAP Enthält hauptsächlich Bootloader- und App-Programme. Nachdem das BMS empfangen hat Bei der Upgrade-Anfrage vom Host-Computer löscht der Bootloader die Datei App (mit Flash). Anschließend erhalten Sie die vom PC-Master gesendete Upgrade-Datei und schreibe es in die App. Die Schritte zum Aktualisieren des BMS mit dem PC Master sind wie folgt:

#### (1) Der PC-Master kommuniziert mit dem Universal Interface Board

(WNT). Überprüfen Sie den "Kommunikationsstatus", um festzustellen, ob die Verbindung besteht erfolgreich. Zu diesem Zeitpunkt ist es egal, ob Daten in "Datenüberwachung" vorhanden sind. weil die APP möglicherweise gelöscht wurde.

(2) Klicken Sie auf "Upgrade-Programm öffnen", um die Upgrade-Datei auf den Host zu laden
 Computer, oder ziehen Sie die Upgrade-Datei direkt in das "Universal Interface".
 "Board (WNT) Upgrade"-Schnittstelle. Abbildung 2-33.

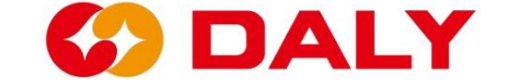

| O Br     | sMonitor-V2.1.7       |                    |                                |                           |         |                      |                          |                        |      |         | n x         |
|----------|-----------------------|--------------------|--------------------------------|---------------------------|---------|----------------------|--------------------------|------------------------|------|---------|-------------|
| 7        | Boa                   | rd1<br>Da<br>monit | ta Active<br>oring Equilibrium | Parameter<br>settings Re  | adparan | Engineering<br>model | Alarm history            | BoardNo<br>BMS upgrade | 中文   | Refresh | CommSet     |
| <u>i</u> | • 打开                  |                    |                                |                           |         |                      |                          |                        | ×    | 0       | pen File    |
|          | ← → * ↑ ■ «           | 本地磁盘 (D:) >        | Jeff > 基板本程序 > 通用              | 接口板 (WNT) → 接口            | 板基板本    | 5 v                  | 在 接口板基板本                 | 中搜索                    |      |         |             |
|          | 组织▼ 新建文件夹             |                    |                                |                           |         |                      | B                        |                        |      |         |             |
|          |                       | 名称                 | ^                              | 修改日期                      | 类型      | 大小                   |                          |                        |      |         |             |
| 1        | OneDrive              | DalyBm             | sApp 103 20220917WNT.          | <b>19</b> 2022/9/17 21:24 | S19 文件  | 237                  | 7 KB                     |                        |      | WNTU    | Jpgrade 🗸   |
|          | WPS网盘                 | Loost              |                                |                           |         |                      |                          |                        |      |         |             |
|          | 3D 对象                 |                    |                                |                           |         |                      |                          |                        |      | Start   | the upgrade |
|          | 🔛 视频                  |                    |                                |                           |         |                      |                          |                        |      |         |             |
|          | ■ 图片                  |                    |                                |                           |         |                      |                          |                        |      |         |             |
|          | 🗑 文档                  |                    |                                |                           |         |                      |                          |                        |      |         |             |
|          | 🕹 下戰                  |                    |                                |                           |         |                      |                          |                        |      |         |             |
| Alam     | ♪ 音乐                  |                    |                                |                           |         |                      |                          |                        |      |         | 05          |
|          | 重 桌面                  |                    |                                |                           |         |                      |                          |                        |      |         |             |
|          | 🏪 本地磁盘 (C:)           |                    |                                |                           |         |                      |                          |                        |      |         |             |
|          | 🚃 本地磁盘 (D:)           |                    |                                |                           |         |                      |                          |                        |      |         |             |
|          | 📷 软件 (E:)             |                    |                                |                           |         |                      |                          |                        |      | Retry   | Counts      |
|          | 💣 网络                  | ·                  |                                |                           |         |                      |                          |                        | - 66 |         |             |
|          | 文                     | ‡名(N): DalyBm:     | App_103_20220917WNT.s          | 19                        |         | v                    | S19 File(*.s19)<br>打开(Q) | 取消                     |      |         |             |
| Co       | mm status: disconnect |                    |                                |                           |         |                      |                          |                        |      |         |             |

Abbildung 2-33 S19-Datei zum Upgrade öffnen

BMS India-V1.0 BoardNo 中文 Active Equilibrium Parameter settings Engineering Alarm history BMS upgrade Readparam Daly UART UPGRADE V1.0 Open File Upgradefilename: [E:\新发布基板本(1)\MCU\_ST103+AFE\_309-基板本\DalyBmsApp103\_309\_ 20220722基版本.s19] SumVolt: BMS Upgrade 🔍 Start the upgrade Curr 100 % SOC: 100 % RetryCounts:

(3) Klicken Sie auf "Upgrade starten" und warten Sie auf das Upgrade.

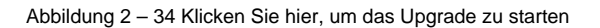

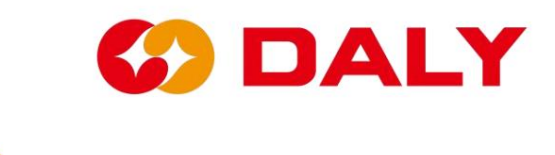